オープンカウンターによる 物品調達説明会

## 日時:平成26年12月8日午後1時30分~ 場所:県庁9階講堂

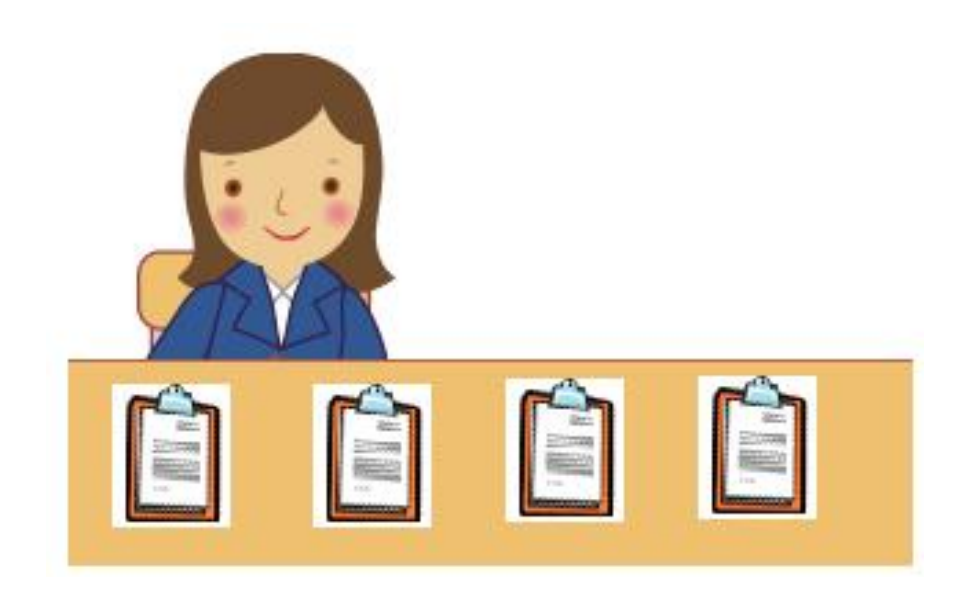

#### Oオープンカウンターによる物品調達とは

公募型見積合せによる随意契約方式です。

- ・見積もりの相手方を特定せずに調達案件を公開し、参加を希望する全ての の者から見積書を提出頂き、受注者を決定する方法です。
- ・茨城県の入札参加資格を受けている県内業者で、条件が合えば自由に 参加できます。(案件によっては参加条件が付されている場合があります。)

| මු සුරින්ථ - Microsoft Internet Explorer                                                            | ACALS/EC - Microsoft Internet Explorer                                                                                                    |            |
|----------------------------------------------------------------------------------------------------|----------------------------------------------------------------------------------------------------|------------|
| ファイルΦ 編集()     表示()     おないろ()(0)     フッル()     人()     ()       ③ 示o     ●     ●     ●     ●     ● | 2010年の-月2日 34月25日 34月25 34月25 34月25日 34月25 34月25 34月25 34月25 34月25 34月25 34月25 34月25 34月25 34月25 34月25 34月25 34月25 34月25 34月25 34月25 34月25 34月25 34月25 34月25 34月25 34月25 34月25 34月25 34月25 34月25 34月25 34月25 34月25 34月25 34月25 34月25 34月25 34月25 34月25 34月25 34月25 34125 34125 34125 34125 34125 34125 34125 34125 34125 34125 34125 34125 34125 3415 34125 3415 34125 34125 3 | Ħ          |
| アドレス位) 値 Datos 実務関連403、電子調達(物品) 4価面パードロピーギunyou#LG source¥1 発注者ログイン¥losin(1]html 📃 🔁 移動             | 人代情報サービス 電子入化ジステム 鉄磁領部 説明要求                                                                                                    | 77.        |
| F962010                                                                                             | 2 质速水件-复 入札書提出                                                                                                    | き          |
|                                                                                                    | ○ 登録者情報 関東地方接稿局 企業回 : 21021000000000<br>下貸河川事務所 段 公報書支お書号: 50000003<br>ご定念時 : 3<200003                                                                                                    | <b>1</b> 月 |
| 下記内容を入力して「ログイン」ボタンを押してください。                                                                         | 「人を含むる こくシストル<br>本件入利に関する入礼説明書及び契約条項を熟知し下記の全領により入札いたします。                                                                                                    | 採          |
| ■連番目 ★<br>ユーザ10 ★<br>パスワード ★<br>パスワード変更<br>エグイン キャンセル                                               | 管理参考 : 2102031010020090010<br>調達案件な称 : ★-球線争-最低価格2<br>入札方式 : 中級線争-最低価格<br>予定契約 : ○<br>入札執行回数 : 1回目<br>(1)参考 : [723]                                                                                                    | 用          |
|                                                                                                    | 入化金額     :     1000000 円(税抜き)       100万 円(税抜き)       小設書       添付資料違加                                                                                                    |            |
|                                                                                                    | < 通帰先> 氏名 : 区(5 大郎) 電話番号 : [03-6000-0001 FAX : 03-6000-0002 E-Mail : pakura@core.com                                                                                                    | 納日         |
| <ul> <li>১) শ-গ্যাঙ্করণাঙাঠ</li> <li>         ের্যাঙ্করণাঙাঠ     </li> </ul>                        |                                                                                                    | AA         |

入札情報サービスで案件を閲覧

電子調達で見積書を提出

#### 〇対象となる案件は

- ・予定価格5万円以上160万円以下の物品
  - (文具•事務機器類)
  - 筆記具, 事務用品, ファイル類, 封筒(印刷不要なもの), コピー用紙, OA 機器, PC, PC周辺機器, 複写機, トナーカートリッジ, ソフトウェア, 書籍, 書庫, 賞状筒, 額等

#### (電気機器類)

- 家電(テレビ,ビデオ,エアコン,ファンヒーター等),照明器具,プロジェク ター等
- \* 上記の全ての案件がオープンカウンター方式になる訳ではありません。 納期が短いものや、特殊な仕様なもの、取扱い業者が少数な場合等は 従来の見積依頼方式で調達することとなります。

#### 〇導入時期

・平成27年1月から試行を行い、27年4月から本格的に導入を進めます。
 ただし、県の全ての所属が導入する訳ではありません。地域的に導入が難しい所属がありますので、ご理解願います。

## Oオープンカウンターに参加するためには

・電子調達システムをご利用願います

#### 入札情報サービスシステム

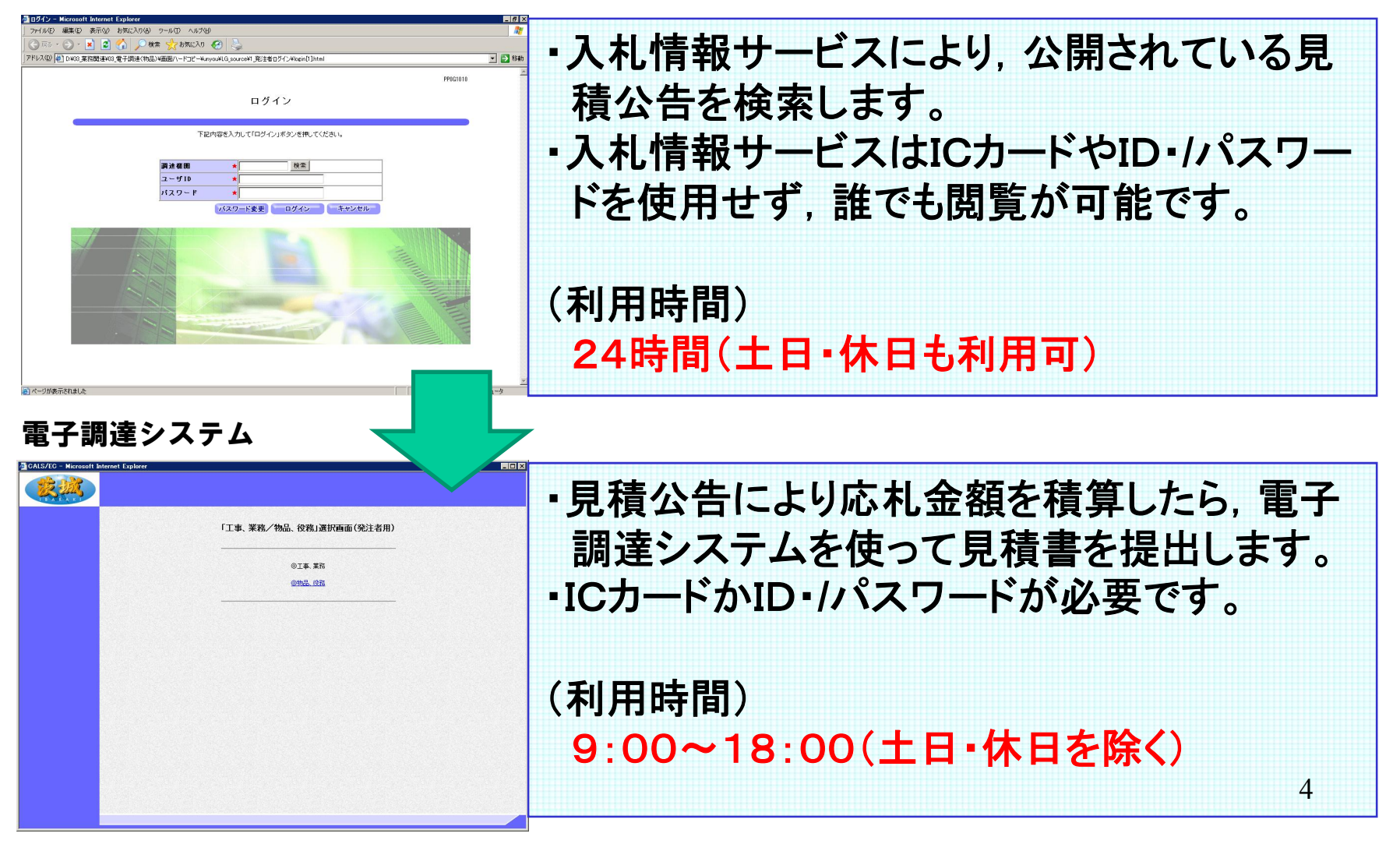

## 〇必要な機材及び見積り提出における注意点

● パソコン: Windows XP, Vista, 7 (32bit/64bitパソコン), Windows8. 1
 インターネット閲覧ソフト: Internet Explorer 8, 9, 10, 11
 ●電子証明書(ICカード)又はID/パスワード

#### ●見積り提出における注意点

- ・内訳書が必要な場合があります。内訳書は電子ファイルで作成し,見積り提出時に添付ファイルとして 提出してください。(最大3MBまで添付可能です)
- ・紙の見積書でも参加できます。(なるべくは電子でお願いします)
   紙の場合は「紙見積承認願」も併せて提出願います。
- ・見積り提出後の取り消しや訂正はできません。
- 案件名や発注機関, 案件番号, 金額の桁をよく確認して提出してください。

| 平成26年11月10日<br>(林)○○○商事 御中<br>茨城県会計事務局会計管理課長<br>(公印省略)<br>電子調達システム用ユーザID及びパスワードの通知について<br>初冬の候 貴社におかれましては益々ご清祥のこととお慶び申し上げます。<br>さて、茨城県の物品・役務電子調達システムに使用するユーザID及びパスワードを,下記のと<br>おりお知らせします。<br>なお、この通知は本社あてにお出ししておりますが,契約事務を支社等に委任している場合は,<br>そちらに転送願います。                                      |                                  |
|----------------------------------------------------------------------------------------------------|----------------------------------|
| 記 1 登録番号 0000009999 2 ユーザ I D I D000009999 3 パスワード ABCDE12345 3 パスワード ABCDE12345 3 つくスワード ABCDE12345 3 つくスワード (「仮パスワード」です。初回のログイン時に、利用者情報の確認を行い、パスワードの変更を行ってください。 。今後見様板増温如などのお知らせは、利用者情報に記載されたメールアドレスあてに届くこととなります。上記と同様に、初回のログイン時に必ず確認をお願いします。 。利用者情報の確認をなどのいては、電子環境シェアラーのボックリ はく 人を参考に願います | 以前, 会計管理課で通知した<br>ID/パスワードを使用します |

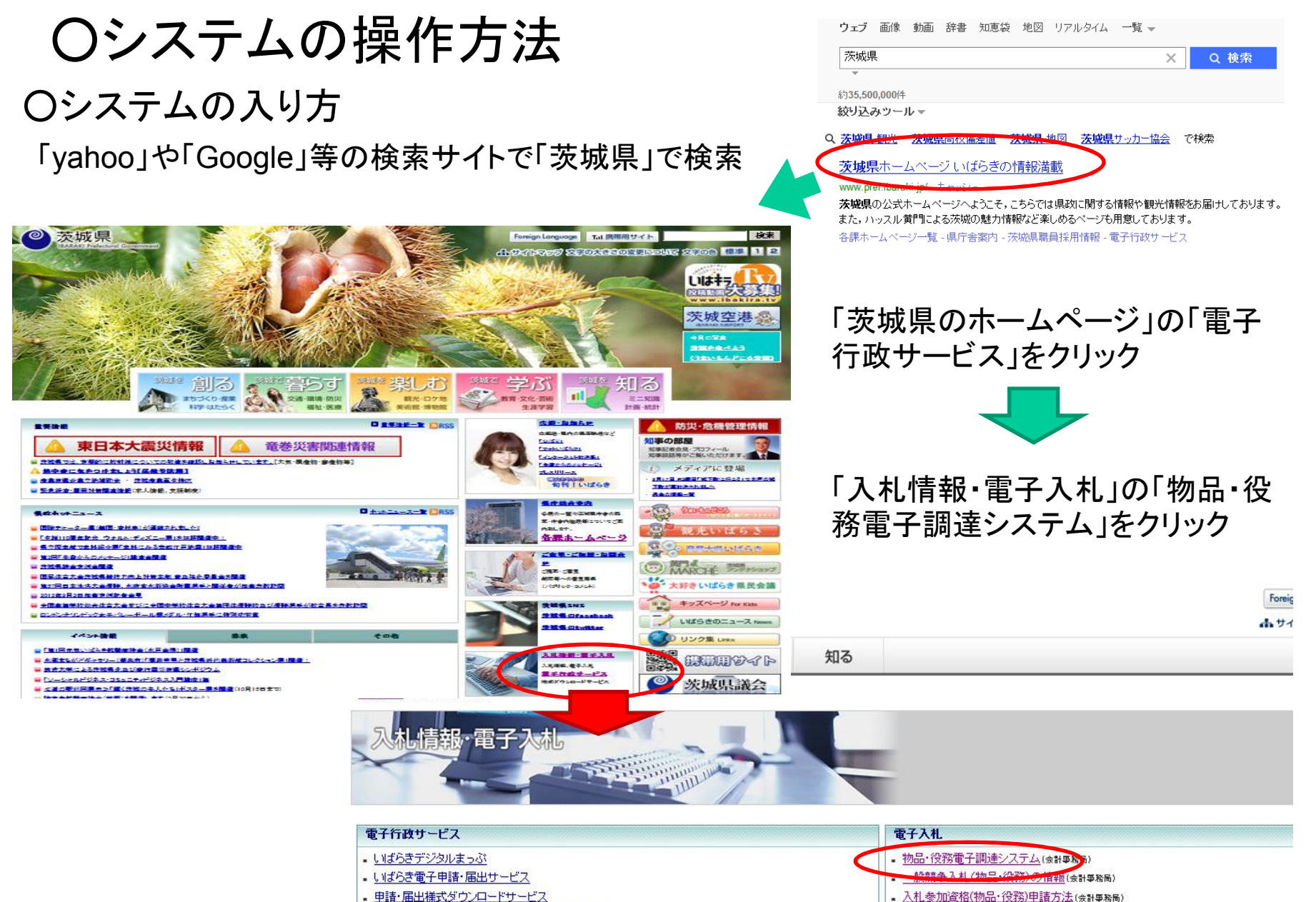

• 通帳に印字される支払課(所)名と問い合わせ先

○ 電子調達システムポータルサイト(ホームページ)

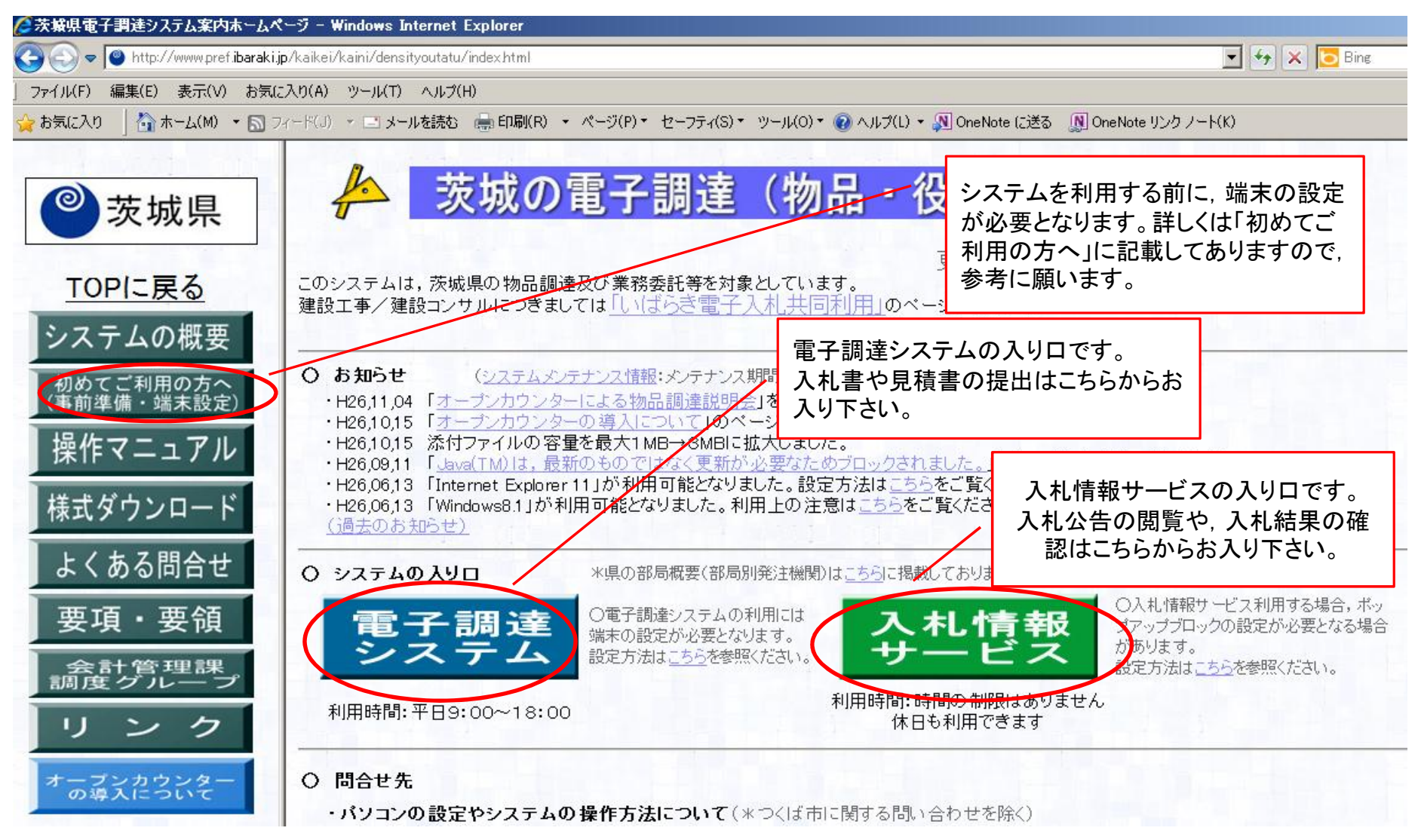

#### 〇事前準備

まず、「はじめてご利用のかたへ」のページを開きパソコンの設定をします。

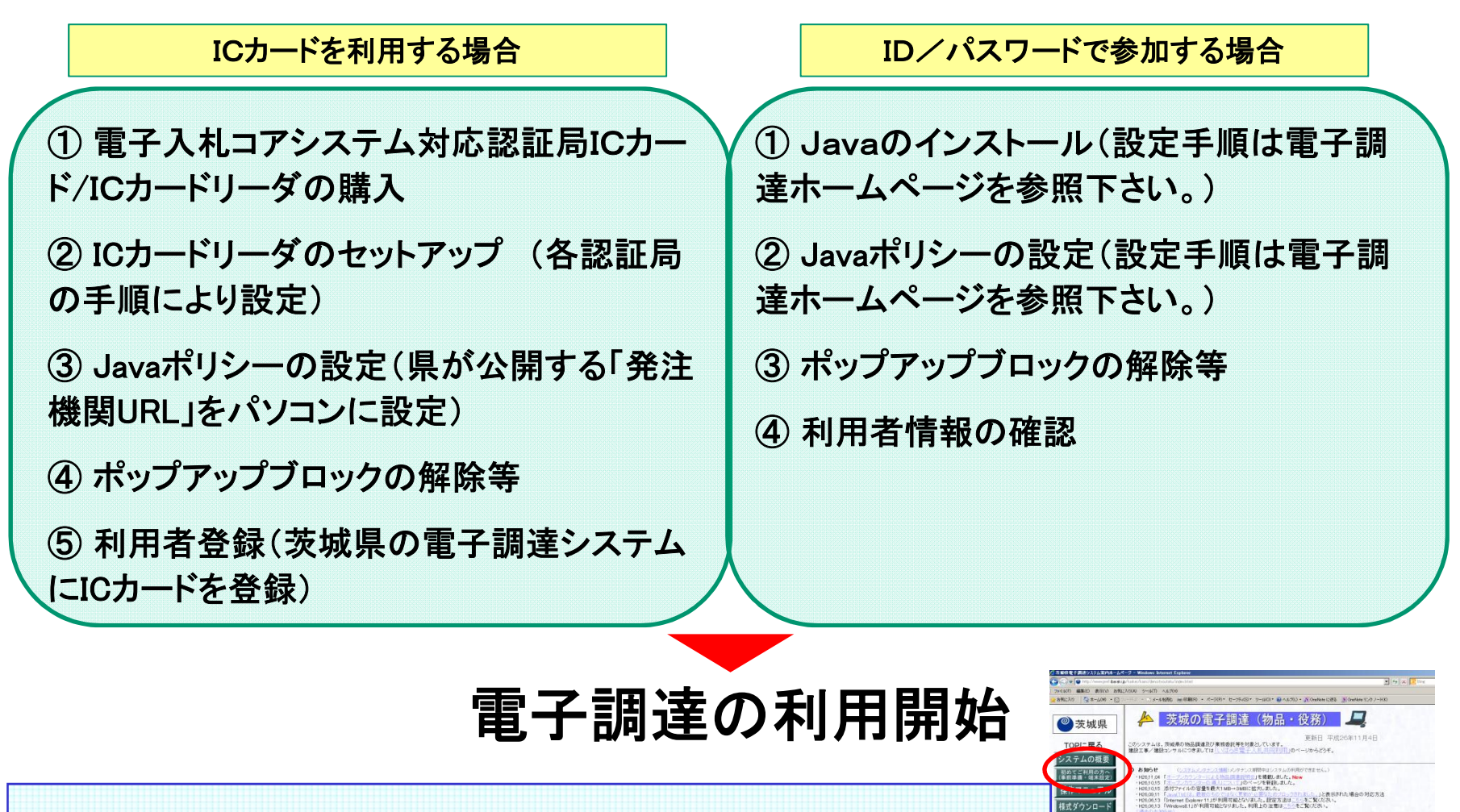

\*端末の設定手順については、電子調達のホームページを参考に願います。

要項・要領

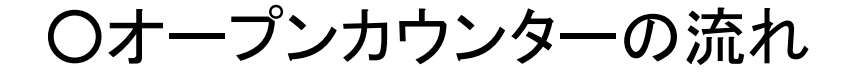

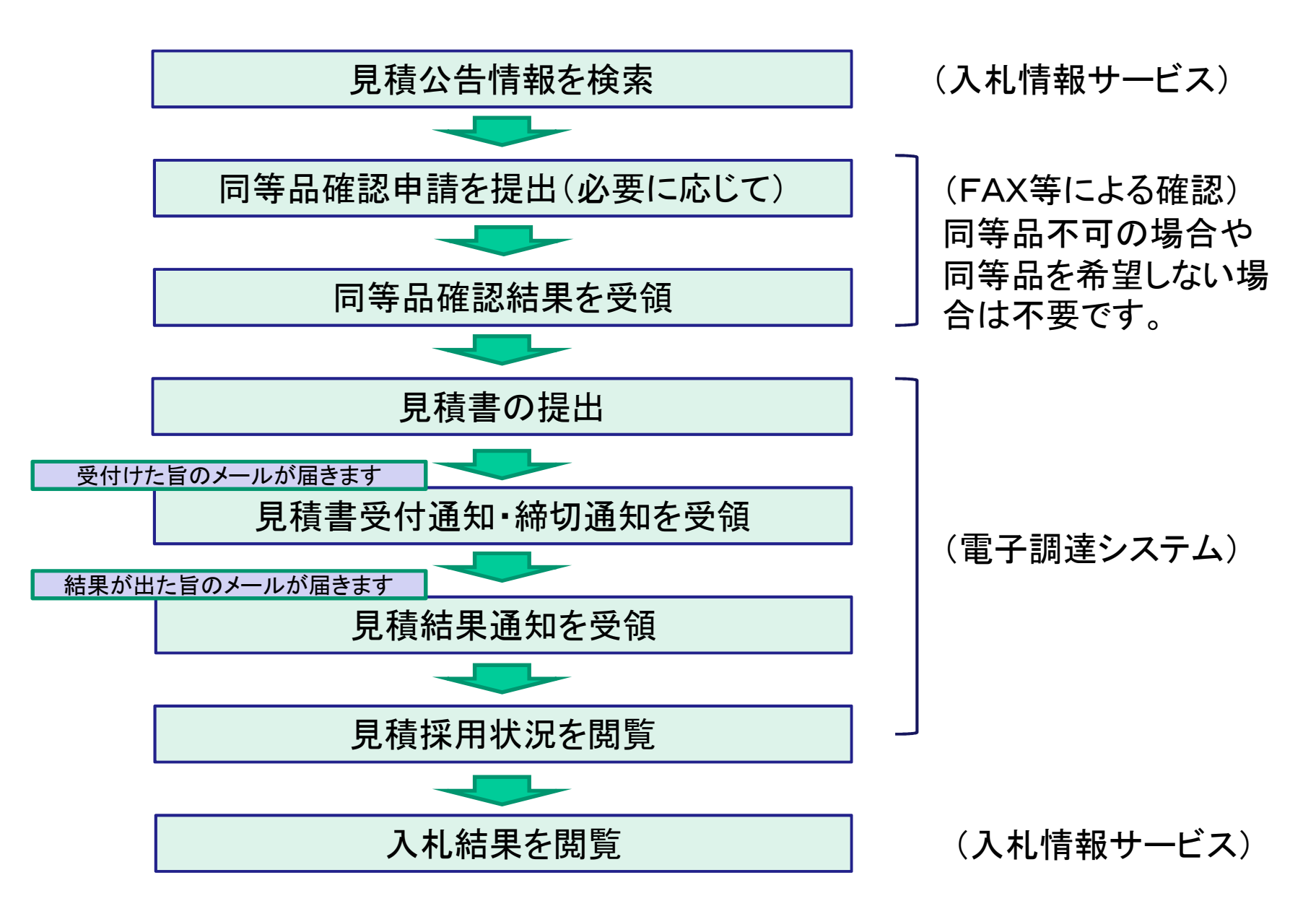

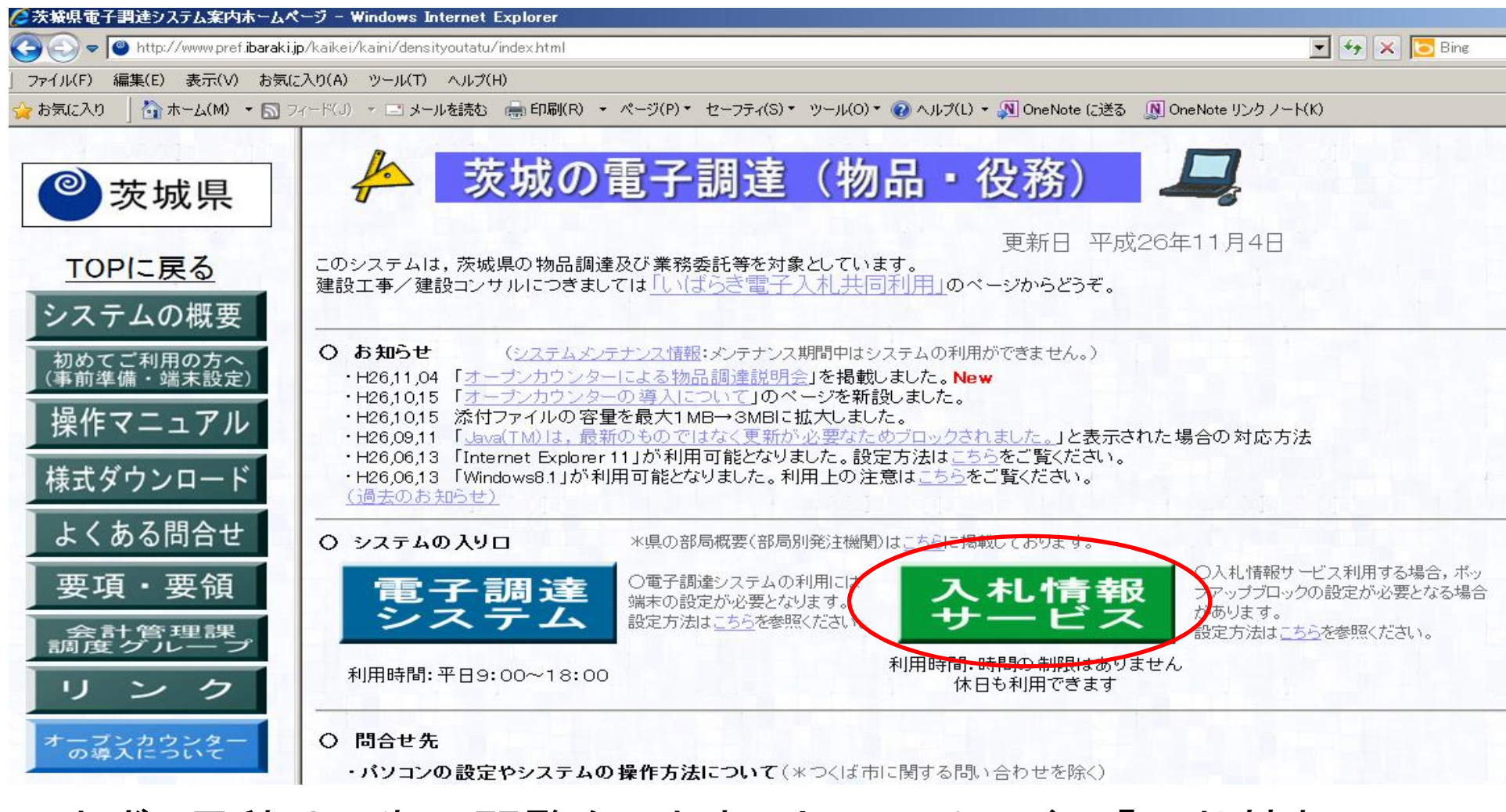

# まず,見積り公告の閲覧をします。ホームページの「入札情報サービス」をクリックします。

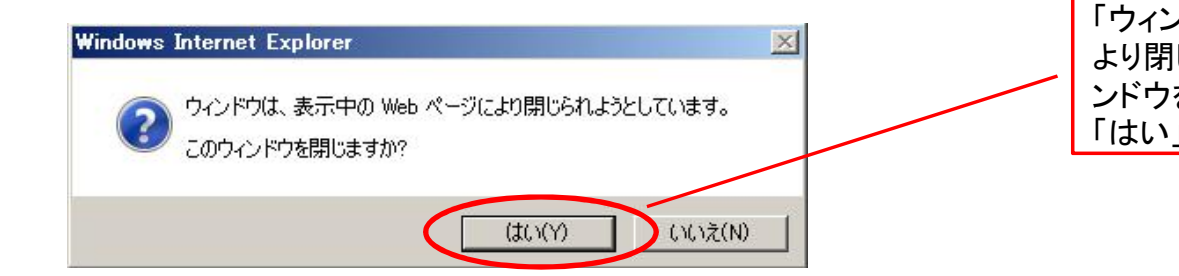

「ウィンドウは, 表示中のWebページに より閉じられようとしています。このウィ ンドウを閉じますか?」のメッセージは 「はい」をクリックします

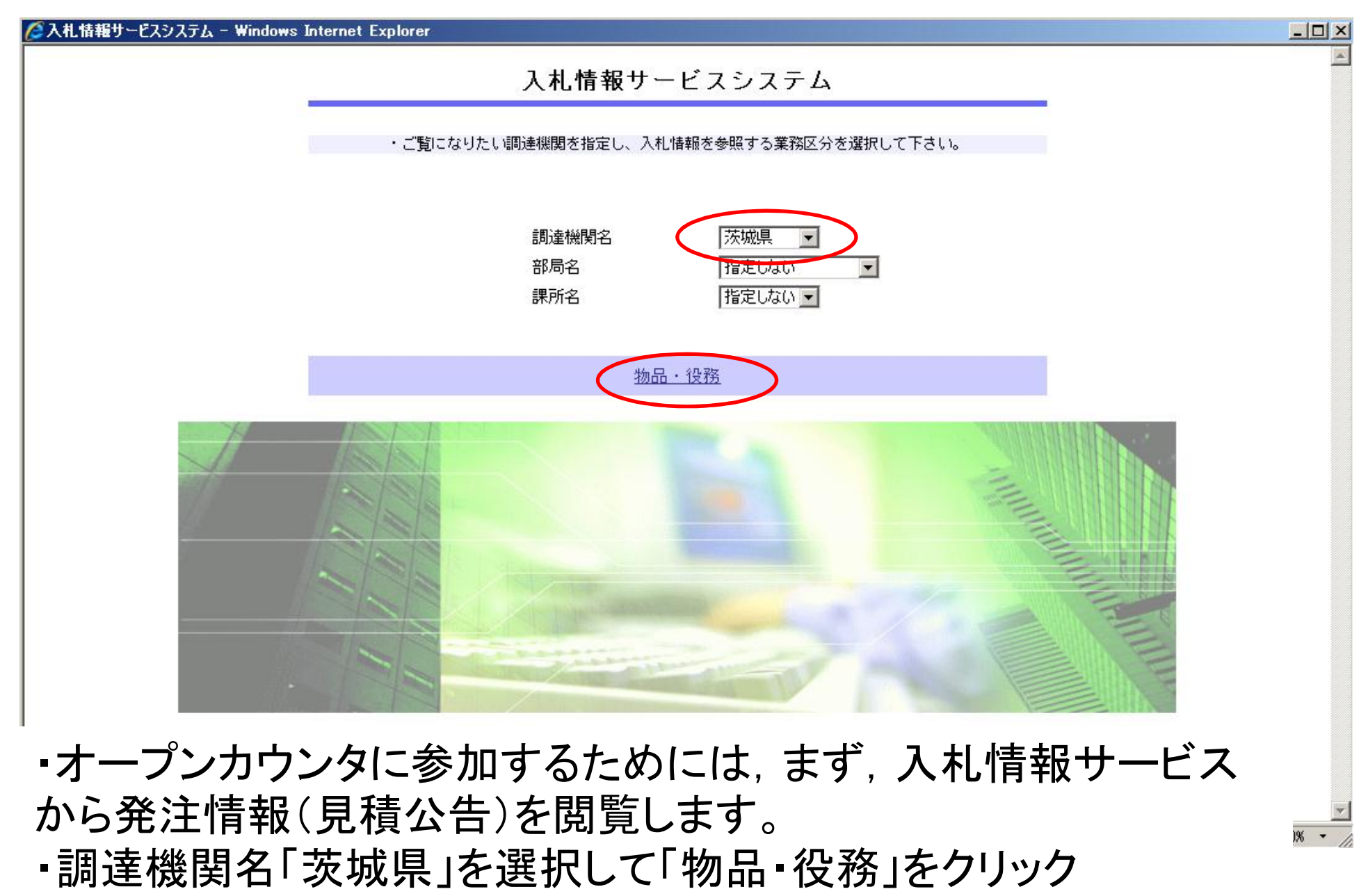

\*特定の所属の案件を確認したい場合は「部局名」「課所名」も入 力します

| 🖉 入札情報サービスシステム - Windows | Internet Explorer      |                |
|--------------------------|------------------------|----------------|
|                          | 入札情報の閲覧                |                |
| The second               | ・このサイトでは、以下のことが行えます。   |                |
| I B A R A K I            | 1 競争参加資格情報の検索          |                |
|                          | 2 発注見通し情報の検索           |                |
| 競爭奓加資格者<br>情報検索          | 3 発注情報の検索              |                |
| 発注見通し情報検索                | 4 指名入札案件情報の検索          |                |
| 発注情報检索                   | 5 入札・見積結果情報の検索         |                |
|                          | 6 <u>お知らせ</u>          |                |
| 指名入札案件情報検索               | ・入札情報サービスシステムのトップメニューへ |                |
| 入札・見積情報検索                |                        |                |
|                          |                        |                |
| お知らせ                     |                        |                |
| 受注者用<br>トップメニューへ         |                        |                |
|                          |                        |                |
|                          |                        |                |
|                          |                        |                |
|                          |                        |                |
|                          |                        |                |
|                          |                        |                |
|                          |                        |                |
| ,<br>ページが表示されました         |                        | 🐴 • 🔍 100% • 🏼 |

### 「3 発注情報の検索」をクリック

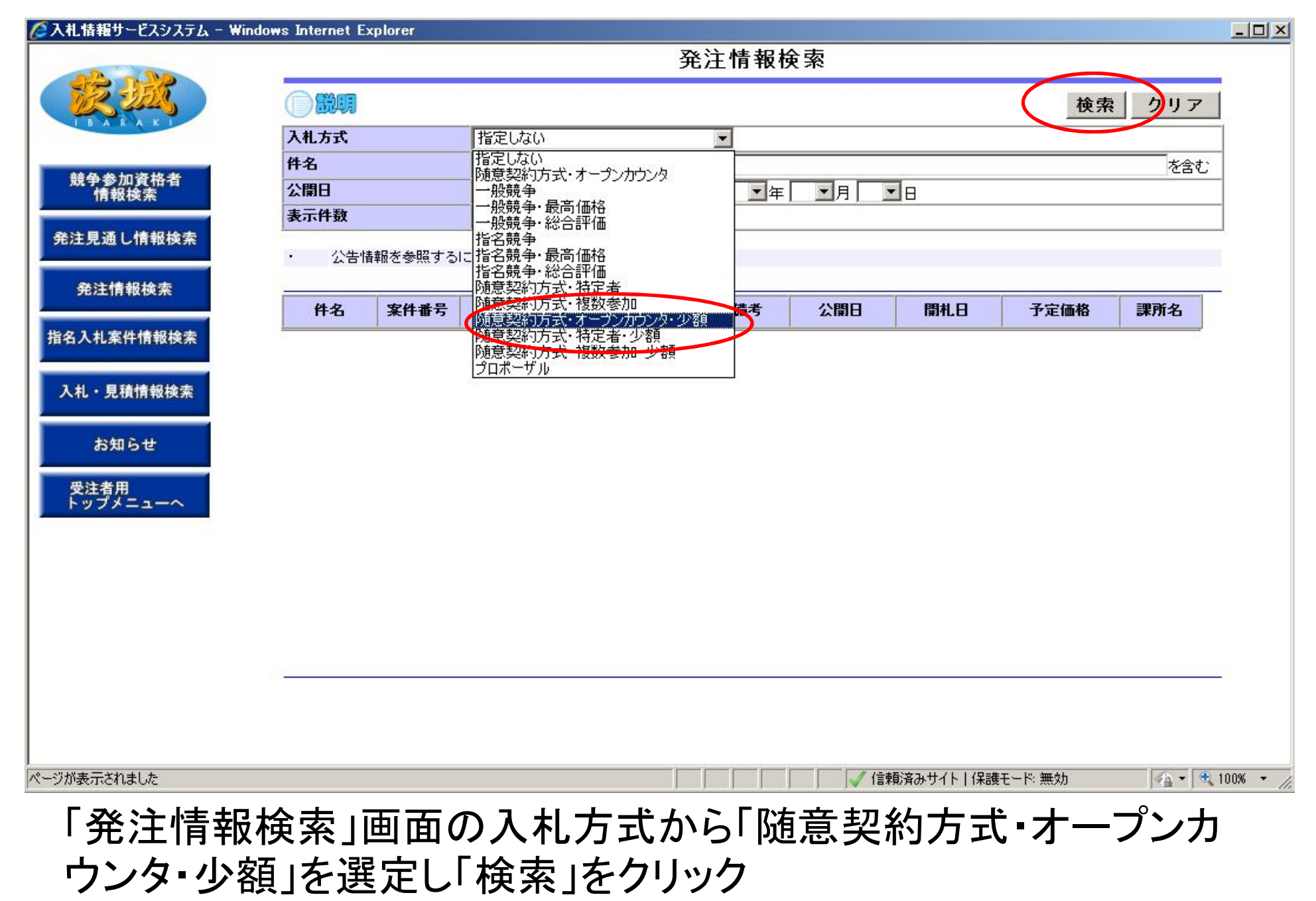

\*必要に応じて公開日等の検索条件を追加してください。

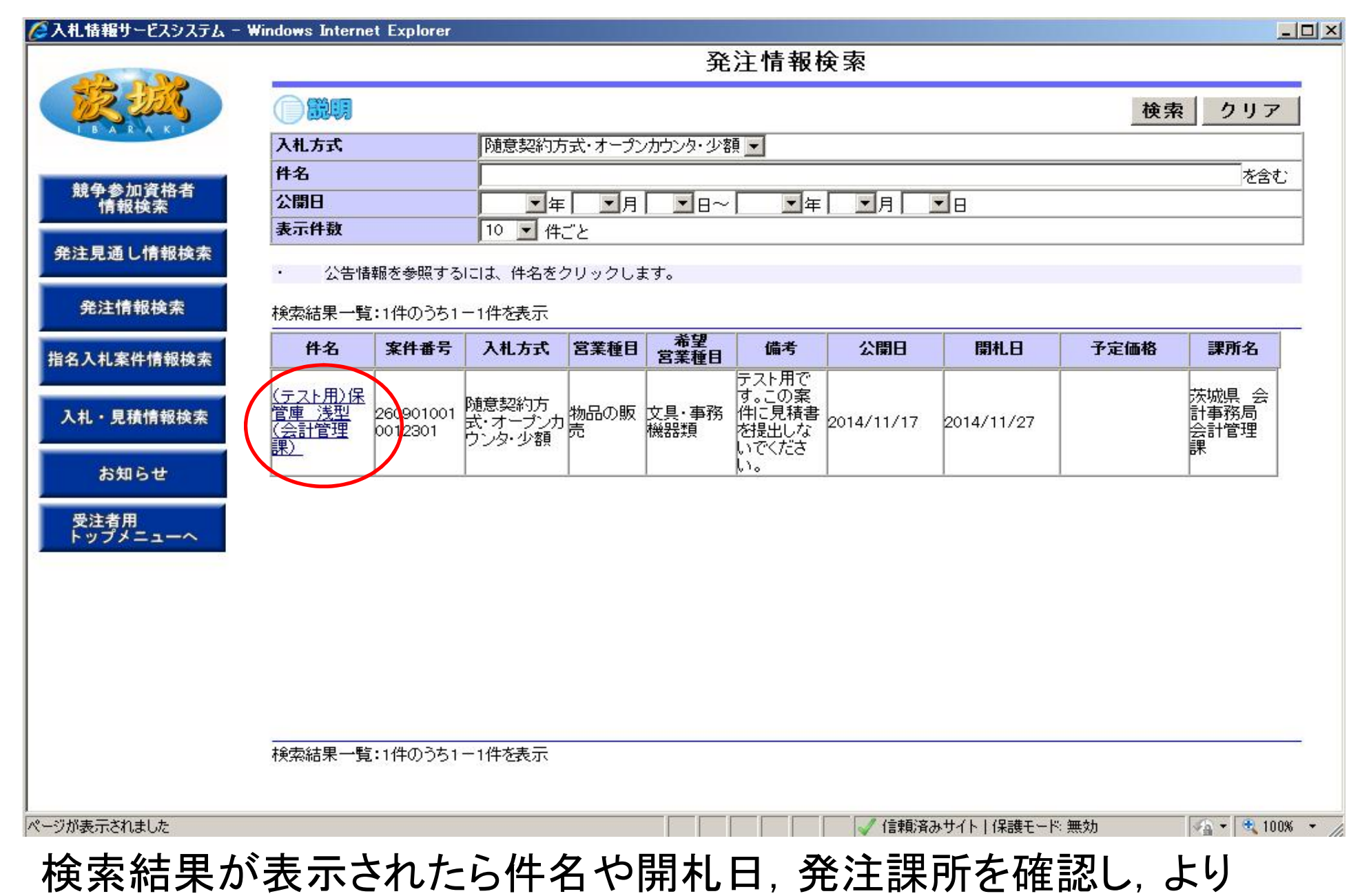

詳細を確認する場合は「件名」をクリックします。

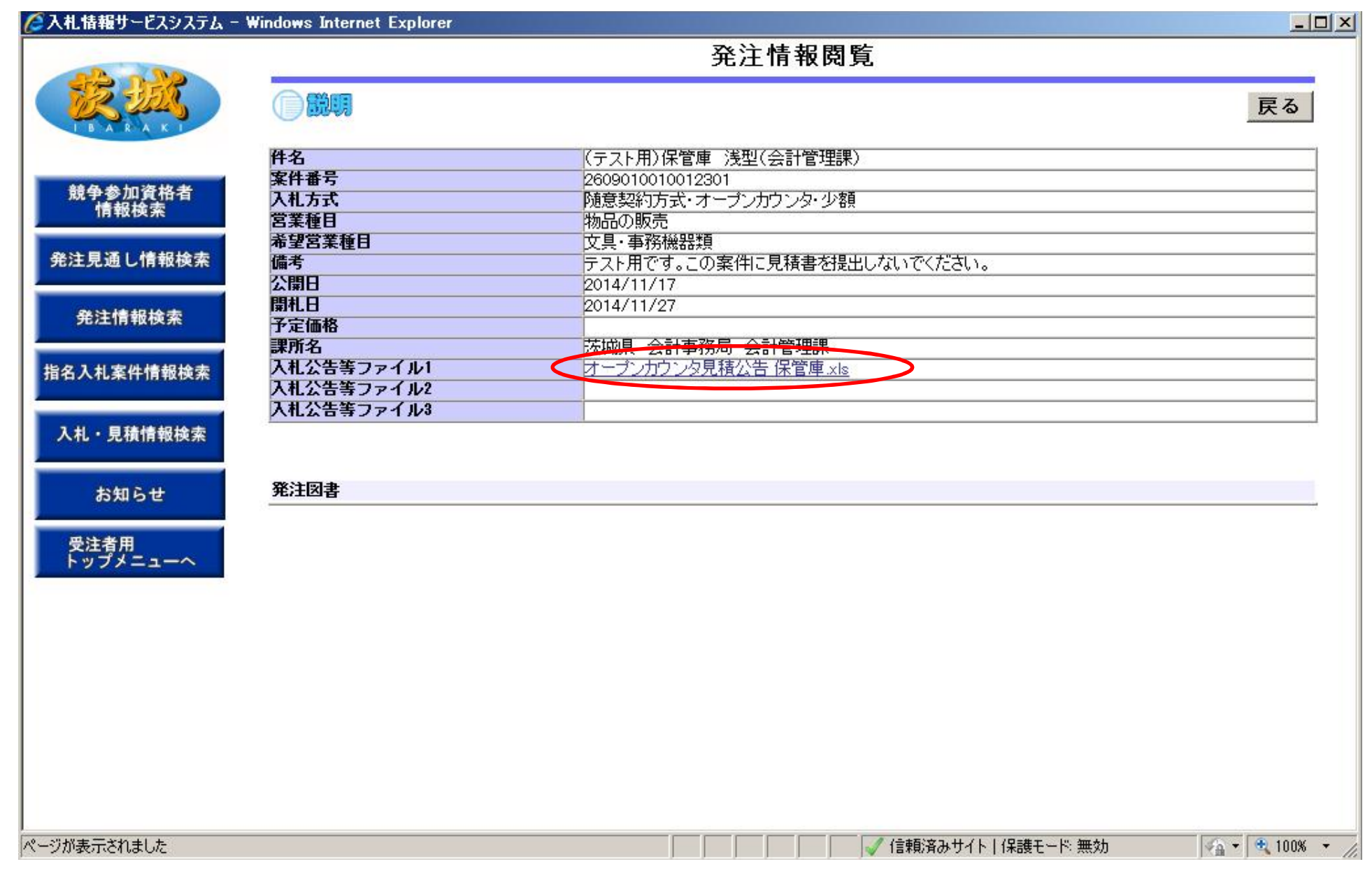

添付されている見積公告ファイルをクリックします

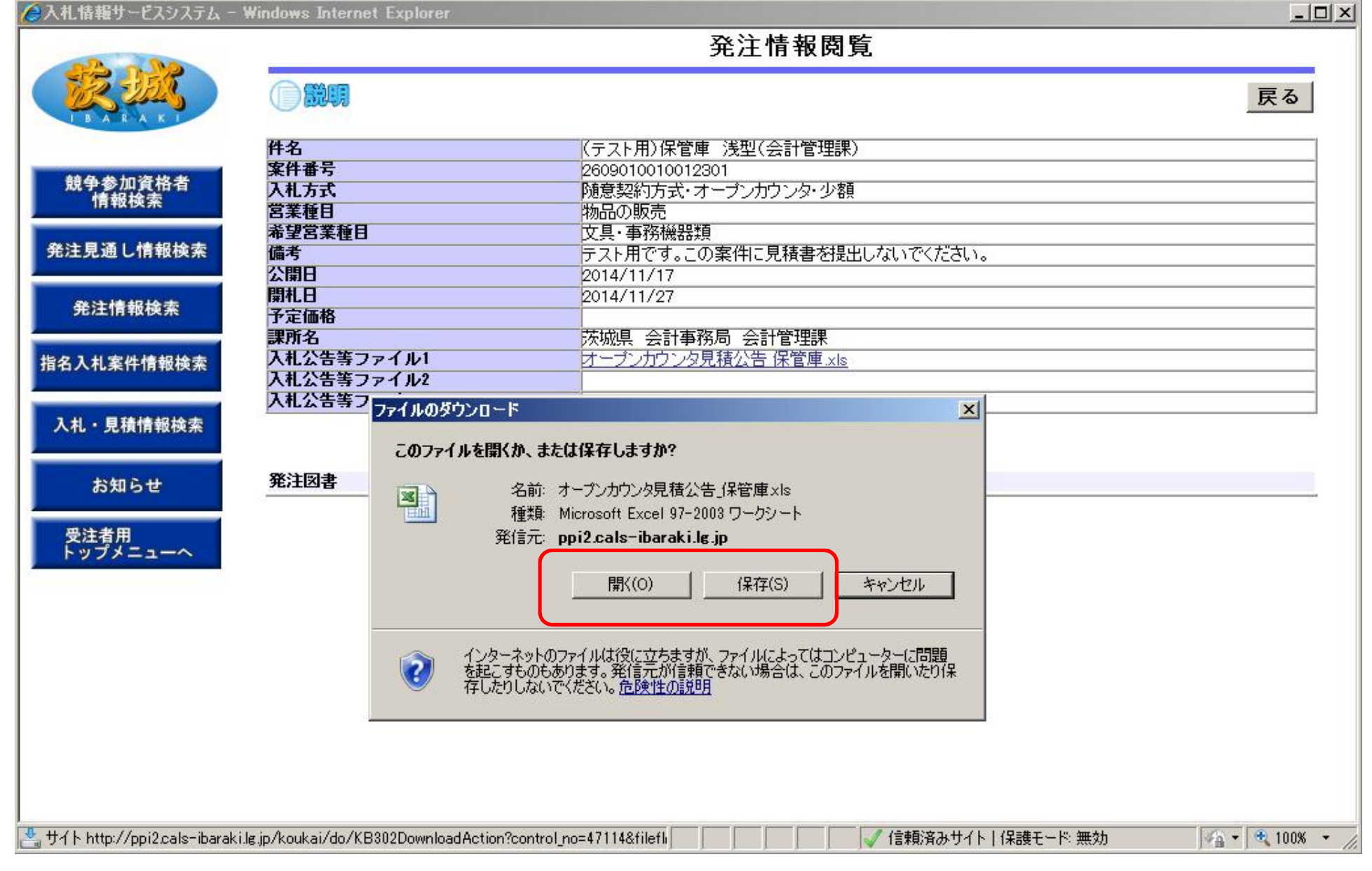

## 「開く」又は「保存」をクリック

様式第1号〈公告事例〉

テスト

見積公告(オープンカウンター用)

公募型見積合せ(オーブンカウンター)による物品調達について,以下のとおり公告します。 本調達に参加される方は,下記事項を十分御理解いただいたうえ,電子調達システムにより見積りを 提出してください。

平成26年11月17日

会計管理課長

| 案               | 牛番号 | +    | 2609                                                                              | 01001012301                                                                                                    |
|-----------------|-----|------|-----------------------------------------------------------------------------------|----------------------------------------------------------------------------------------------------|
|                 | 品   | 名    | 保管庫                                                                               |                                                                                                    |
| 調               | 🛛 - | ・カー名 | コクヨ                                                                               |                                                                                                    |
| 達<br>  の<br>  容 | 品書  | ・規格等 | S-36<br>棚板/4枚:                                                                    | 5GF1N サイズ:W880×D400×H1790mm<br>24mmビッヂで可動 錠付き                                                                                                    |
|                 | 数   | 量    |                                                                                   | 5 (単位)台                                                                                                    |
| 同               | 等品の | 可否   | न) क                                                                              | 同等品を希望する場合は, 平成26年11月20日(木)午後5時までに「同<br>等品申請書」をFAXにより提出すること                                                                                                    |
| 納               | 大場所 | İ    | 茨城県会詞<br>茨城県水)                                                                    |                                                                                                    |
| 納               | 娜限  |      | 平成2 63                                                                            | -<br>年12月4日(木)                                                                                                    |
|                 |     |      | <ul> <li>・地方自?</li> <li>・地方自?</li> <li>ていな!</li> <li>・茨城県料</li> <li>と、</li> </ul> | 台法施行令第167 条の4第1項の規定に該当していない者であること。<br>台法施行令第167 条の4第2項の規定に基づく茨城県の入札参加の制限を受け<br>い者であること。<br>物品調達等競争入札参加者資格審査要項に基づく競争入札参加資格があるこ                                     |
|                 | 参   | 加要件  | 。<br>ただし,<br>いる者<br>・会社更<br>、<br>新<br>に<br>規定<br>に                                | 茨城県物品調達等登録業者指名停止基準に基づく,指名停止の措置を受けて<br>でないこと。<br>生法に基づき更生手続開始の申立てがなされている者又は民事再生法に基づき<br>読開始の申立てがなされている者でないこと。<br>&力団排除条例(平成22年茨城県条例第36号)第2条第1号又は同条第3号<br>する者でないこと。 |

見積公告が表示されますので、調達内容や参加要件を確認します。

| (別紙) 様式1   |           |   |                    |                                                                                                    |                  |     | 年     | 月 | 日              |
|------------|-----------|---|--------------------|----------------------------------------------------------------------------------------------------|------------------|-----|-------|---|----------------|
| (発注機関)     | 殿         |   |                    |                                                                                                    |                  |     |       |   |                |
|            |           |   | 登<br>住<br>商号<br>代录 | 録 番 号<br>月<br>日<br>日<br>日<br>日<br>日<br>日<br>日<br>日<br>日<br>日<br>日<br>日<br>日<br>日<br>日<br>月<br>日<br>月 | ₽<br>፹<br>ኁ<br>3 |     |       |   |                |
|            |           |   | (打<br>(電<br>(日     | 5111111111111111111111111111111111111                                                                | 3)<br>})<br>: )  |     |       |   |                |
|            | 同         | 等 | 쁍                  | 申                                                                                                    | 請                | 書   |       |   |                |
| )同等品申請に係る3 | <u>事項</u> |   |                    | :名称                                                                                                  |                  |     |       |   |                |
| 品名         |           | 参 |                    |                                                                                                    |                  | 同等品 | <br>П |   | 承該             |
|            |           |   |                    |                                                                                                    |                  |     |       |   | 1.00           |
|            |           |   |                    |                                                                                                    |                  |     |       |   | म् •           |
|            |           |   |                    |                                                                                                    |                  |     |       |   | म् •           |
|            |           |   |                    |                                                                                                    |                  |     |       |   | 可・<br>可・<br>可・ |

同等品「可」の場合で、同等品により見積もる場合は「同等品確認 申請書」を提出します。(FAXでOKです) \*同等品不可の場合や同等品を希望しない場合は不要です

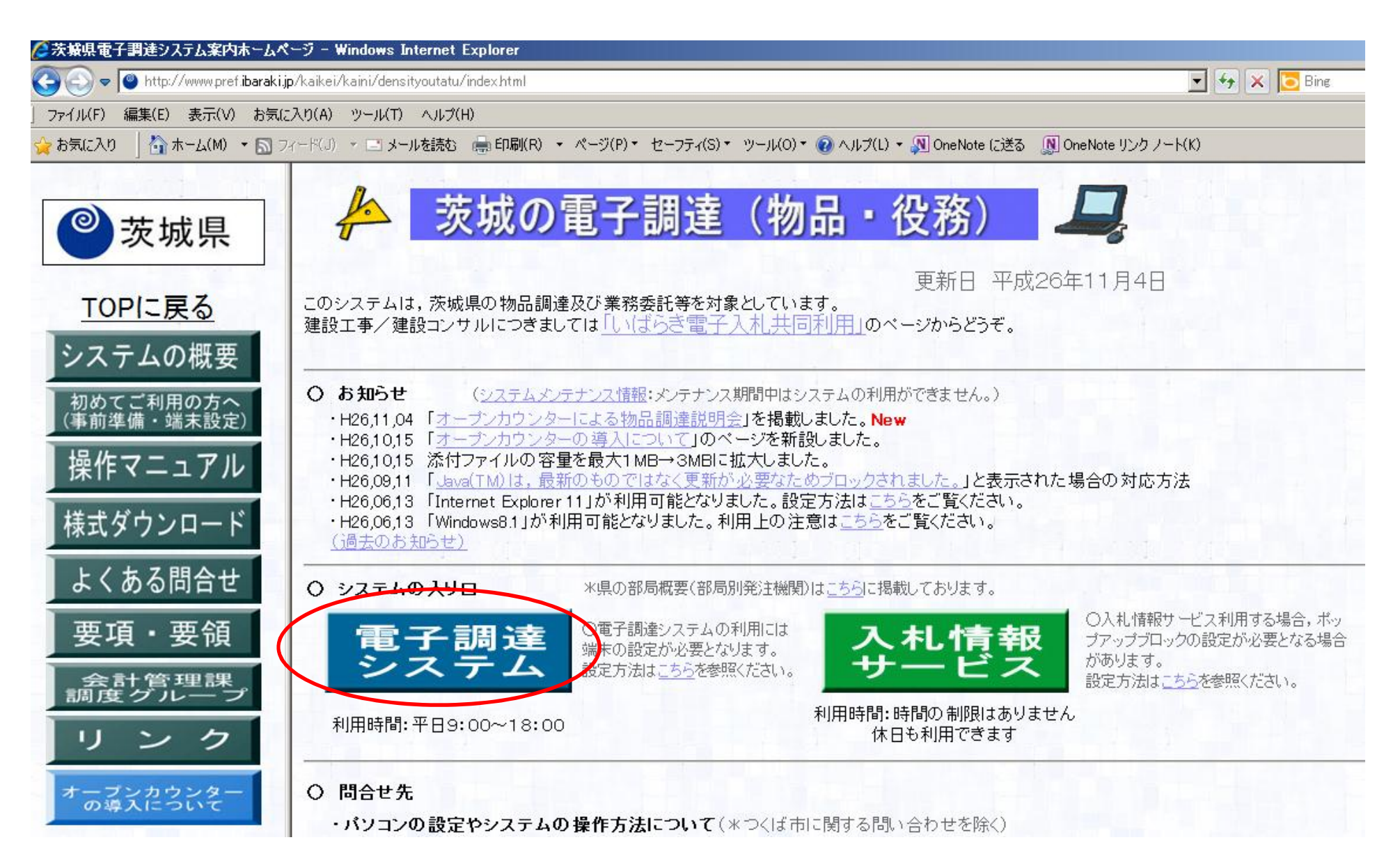

#### 参加する案件が決まり, 見積金額の積算が完了したら, 電子調達 システムから見積書を提出します。ホームページの「電子調達シス テム」をクリックします。

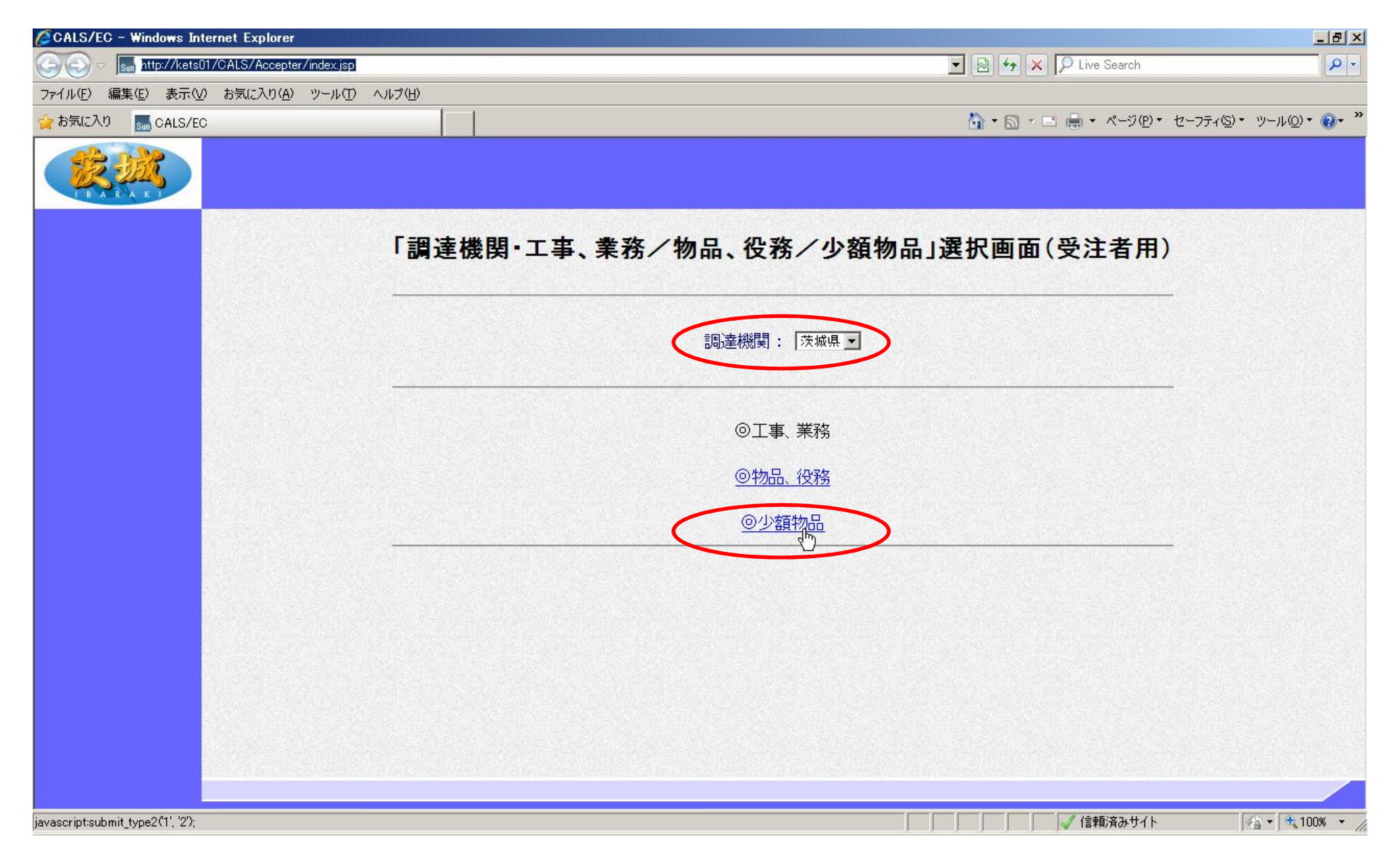

調達機関「茨城県」を選択し「少額物品」をクリック 【注意】「物品・役務」は一般競争と指名競争に参加する場合に選択 「少額物品」は随意契約(見積合せ)に参加する場合

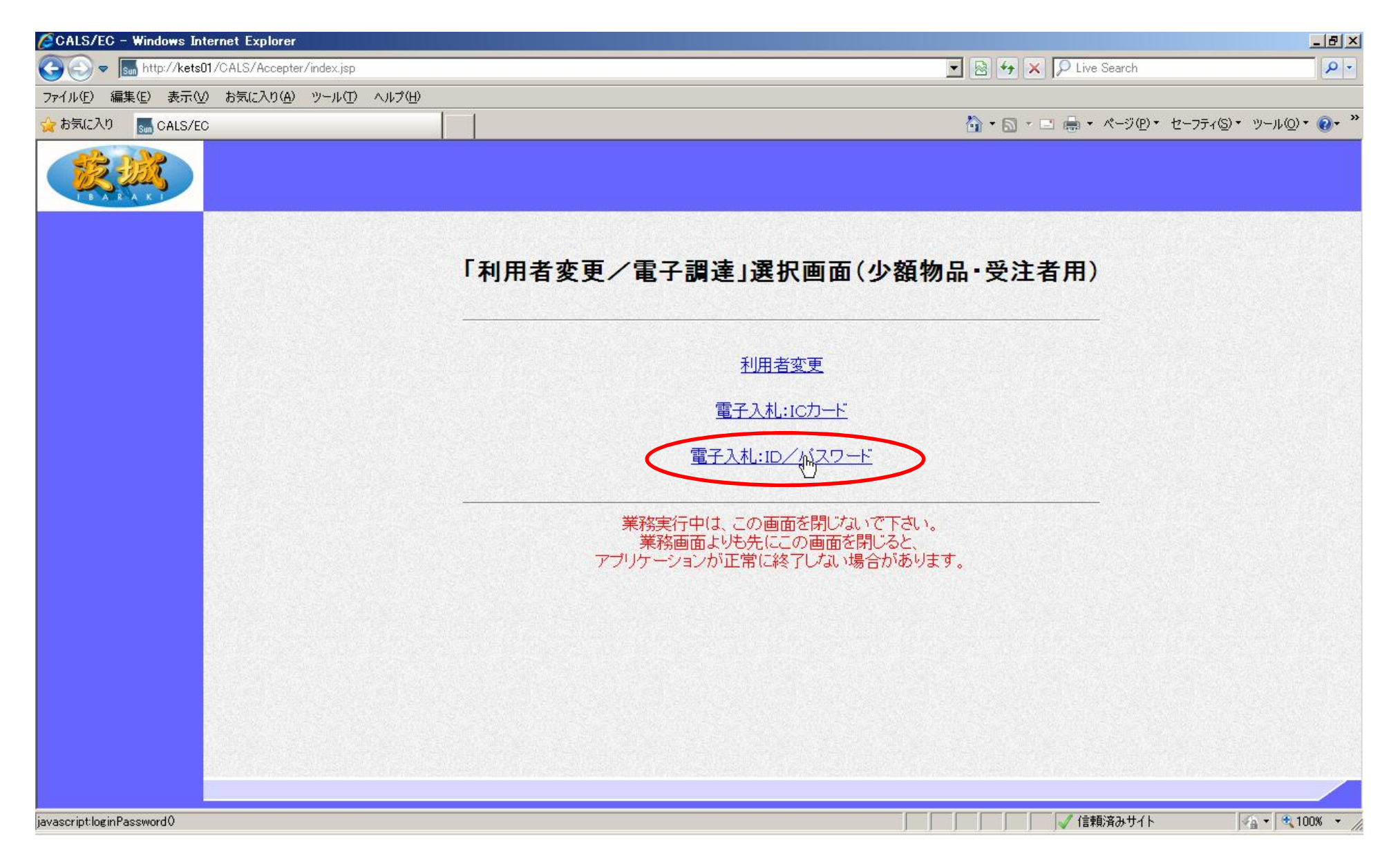

#### 「電子入札:ID/パスワード」をクリック 【注意】ICカードをお持ちの場合は「電子入札:ICカード」からログイ ンすることも可能です。

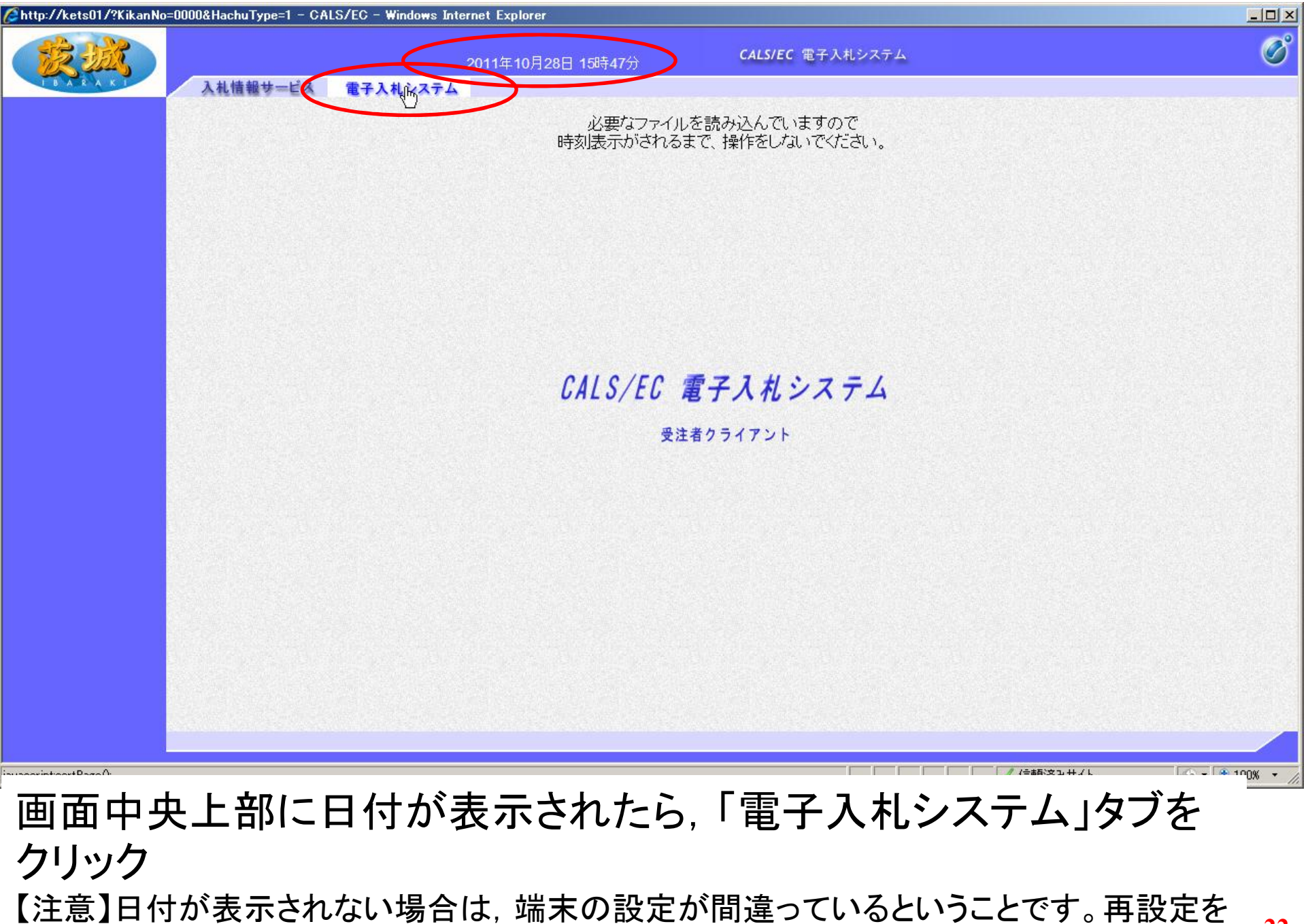

行ってください。

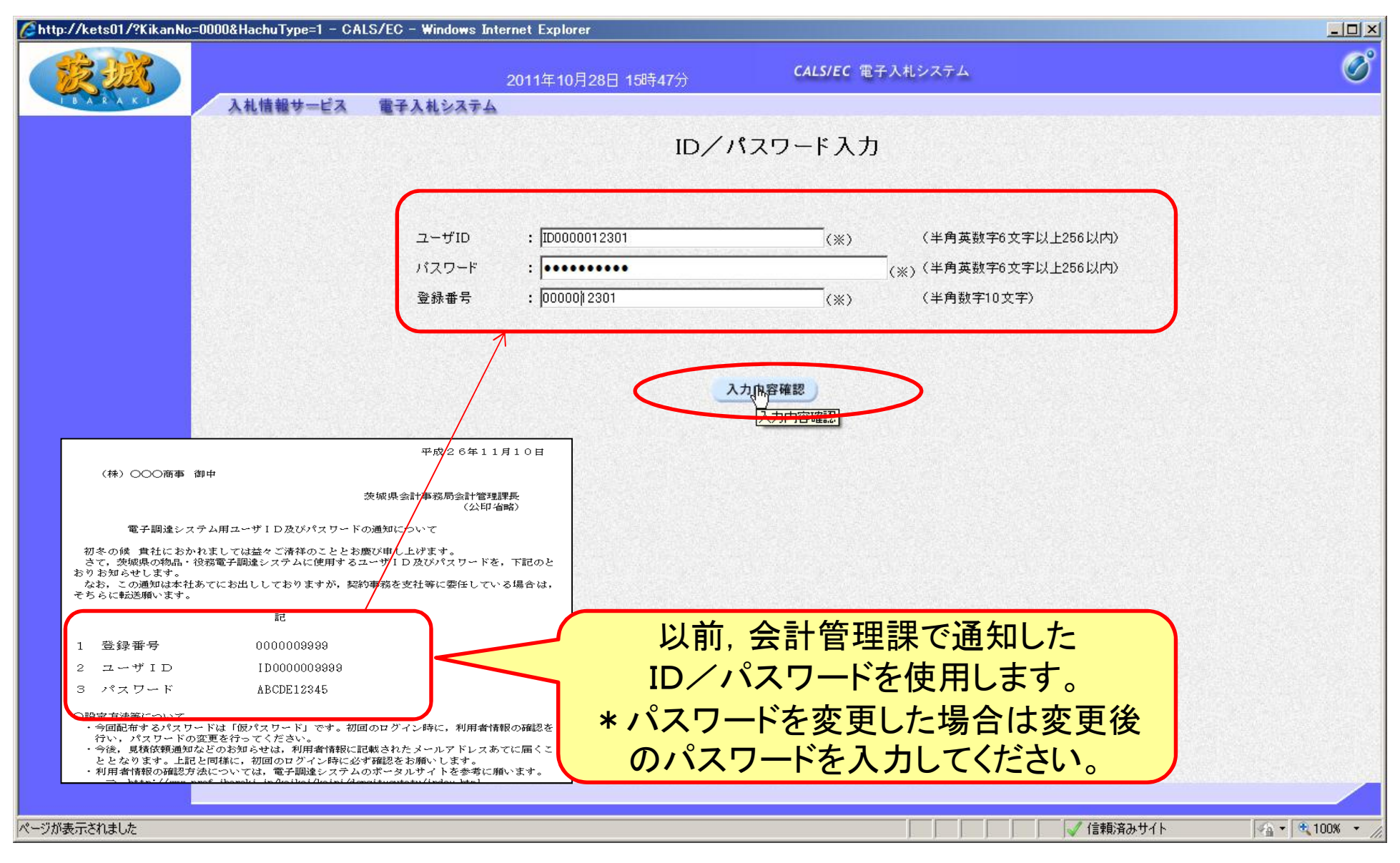

## ユーザID, パスワード, 登録番号を入力し, 「入力内容確認」をク リック

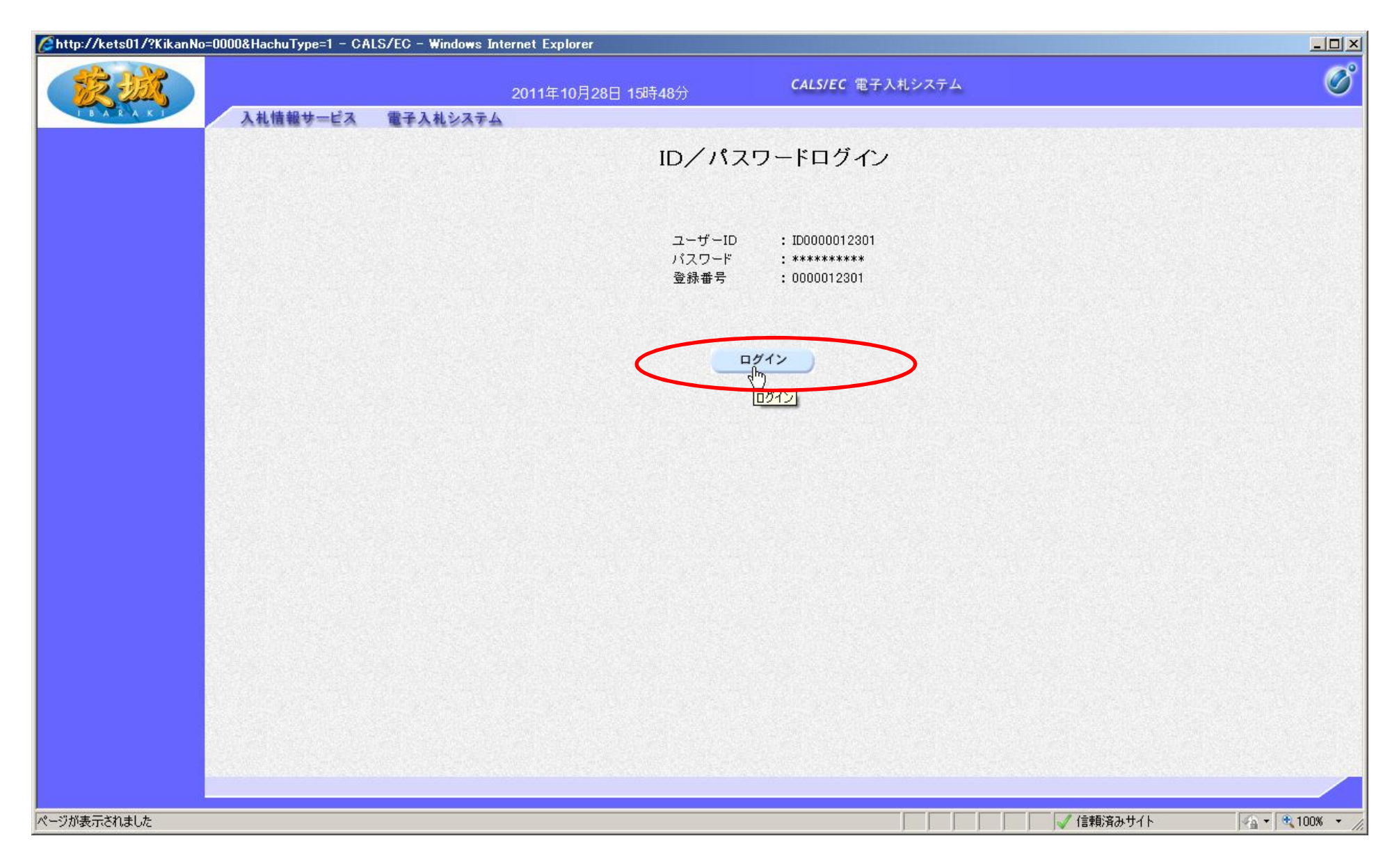

#### 内容を確認し、「ログイン」をクリック

| Attp://kets01/?KikanNo=                       | =0000&HachuType=1 - CALS                                                                               | 6/EC - Windows Interne                                               | et Explorer                                                                                          |                                 |                                 |        | _02                  |
|-----------------------------------------------|----------------------------------------------------------------------------------------------------|----------------------------------------------------------------------|----------------------------------------------------------------------------------------------------|---------------------------------|---------------------------------|--------|----------------------|
| × M                                           | 入札情報サービス                                                                                               | 20<br>電子入札システム                                                       | 011年10月28日 14時10分                                                                                    | CAL                             | <b>S/EC</b> 電子入札システム            |        | Ø                    |
| <ul> <li>○ 調達案件一覧</li> <li>○ 登録者情報</li> </ul> | 入札情報サービス          案件番号         入札方式         部局         入札受領期限         開札日時         表示件数         案件表示順序 | 20<br><b>電子入札システム</b><br>□ 案件番号のみの<br>全て<br>会計事務局<br>□<br>10<br>管理番号 | 111年10月28日 14時10分<br>・場合はチェックしてください<br>・<br>・<br>・<br>・<br>・<br>・<br>・<br>・<br>・<br>・<br>・<br>・<br>・ | GALS<br>調達案件一<br>■建案件名称<br>進捗状況 | S/EC 電子入札システム<br>・覧<br>「全て<br>・ |        |                      |
| javascript.//                                 |                                                                                                    |                                                                      |                                                                                                    |                                 |                                 | (言頼)済み | ታ/ኑ 🎼 • 🕅 • 100% • 🖉 |

# 見積公告に記載してある案件番号又は部局と日付,調達案件名称等の検索条件を設定し、「検索」をクリック

| CALS/EC - Windows Inte    | rnet Explorer |                   |                        |          |          |            |                    | _ 8 ×     |
|---------------------------|---------------|-------------------|------------------------|----------|----------|------------|--------------------|-----------|
| R.M.                      |               | 2014年11月18日 1     | 4時55分 <b>CALS/EC</b> 電 | 子入札システム  |          |            |                    | Ø         |
| I B A R A K I             | 入札情報サービス      | 電子入札システム          |                        |          |          |            |                    |           |
| ○ 調達案件一覧                  |               |                   | 調達案件一                  | ·覧       |          |            |                    |           |
| <ul> <li>登録者情報</li> </ul> |               |                   | 調達案件検索                 |          |          |            |                    |           |
|                           | 案件番号          | 2609010010012301  | 調達案件名称                 |          |          |            |                    |           |
|                           |               | ▶ 案件番号のみの場合はチェックし | ってください                 |          |          |            |                    |           |
|                           | 入札方式          | <u>ि</u> र        | ■ 進捗状況                 | 全て       |          |            |                    |           |
|                           | 部局            |                   |                        |          |          |            |                    |           |
|                           | 人札受領期限        |                   |                        |          |          |            |                    |           |
|                           | 開札日時          |                   | <b>∐</b> ~ ∐           |          |          |            |                    |           |
|                           | 表示件数          | 10 -              |                        |          |          |            | 表示案件 1-1<br>全案件数 1 |           |
|                           | 案件表示順序        | 公告日/公示日等          | C昇順                    |          |          | 格委         |                    |           |
|                           |               |                   | ♥● ₽牵川貝                |          |          |            |                    |           |
|                           |               |                   |                        |          |          |            |                    |           |
|                           |               | No WTO 調達家        | ·<br>件 2 称             | 10 証明書等/ | 入札書/ 通知書 | 长辺雄刻       | 1                  |           |
|                           |               |                   |                        | ポロ 提案書等  | 見積書      |            |                    |           |
|                           |               | 1 (テスト用)保管庫 浅型(会  | <u>注計管理課)</u><br>案件登録  | 済み       | 提出       |            |                    |           |
|                           |               |                   |                        |          |          |            | 表示案件 1-1           |           |
|                           |               |                   |                        |          |          |            | 主義14致              |           |
|                           |               |                   |                        |          |          |            | ◀ 1 🕑              |           |
|                           |               |                   |                        |          |          |            |                    |           |
|                           |               |                   |                        |          |          |            |                    |           |
|                           |               |                   |                        |          |          |            |                    |           |
|                           |               |                   |                        |          |          |            |                    |           |
| ページが表示されました               |               |                   |                        |          | 🥂 信頼済みサイ | ト 保護モード 無効 |                    | 100% - // |

案件の確認をします。 調達案件名称の案件名をクリック

|                                                                                                    | 調達案件情報                                            |
|----------------------------------------------------------------------------------------------------|---------------------------------------------------|
| 上。<br>全度                                                                                              | 平成26年度                                            |
| 「「「」」「「」」」「」」」」」」「「」」」」」」」」「「」」」」」」」」」                                                                | 000009010020140668                                |
| ▲<br>案件番号                                                                                             | 2609010010012301                                  |
| 調達案件名称                                                                                                | (テスト用)保管庫 浅型(会計管理課)                               |
| 人札方式 いってんたちがた かん                                                                                      | 随意契約方式・オーブンカウンタ・少額                                |
| WTO(政府調達)条件<br>                                                                                       | X                                                 |
| 「「正実約案件」の記書                                                                                           |                                                   |
| 1 Jan Ca<br>公告(公元)URL                                                                                 | http://ppi2.cals~ibaraki.lg.ip/koukai/do/Accepter |
| 「「「」「」」「」」「」」「」」」「」」」「」」」」」「」」」」」」」」」」                                                                |                                                   |
| 希望営業種目                                                                                                | 文具·事務機器類                                          |
| 地域区分                                                                                                  | 本庁県北県央 鹿行県南県西                                     |
| 部局                                                                                                    |                                                   |
| )<br>一<br>で<br>一<br>で<br>一<br>一<br>で<br>一<br>一<br>一<br>一<br>一<br>一<br>一<br>一<br>一<br>一<br>一<br>一<br>一 | 会計管理課長                                            |
| 「「「」」「「」」「」」「」」「」」「」」「」」「」」「」」「」」「」」「」」                                                               | 安計自理課<br>変成の6年11日17日(日)                           |
|                                                                                                    | 〒 第229年11717日(1)                                  |
| 見積書受付締切日時                                                                                             | 平成26年11月27日 (木) 11時00分                            |
| 開札日時                                                                                                  | 平成26年11月27日 (木) 11時05分                            |
| 備考                                                                                                    |                                                   |
|                                                                                                    |                                                   |
|                                                                                                    | 閉じる                                               |
|                                                                                                    |                                                   |
|                                                                                                    |                                                   |
|                                                                                                    |                                                   |
|                                                                                                    |                                                   |
|                                                                                                    |                                                   |
|                                                                                                    |                                                   |
|                                                                                                    |                                                   |
|                                                                                                    |                                                   |
|                                                                                                    |                                                   |
|                                                                                                    |                                                   |
|                                                                                                    |                                                   |
|                                                                                                    |                                                   |

発注機関や開札日時等を確認し,目的の案件に間違いないことを 確認します。(似たような件名の案件に間違って見積りを提出しな いように注意願います。) 確認後「閉じる」をクリック \_ 🗆 🗙

| CALS/EC - Windows Inte | ernet Explorer                               |             |                                       |              |               |             |         |          |                         | _ 8 ×     |
|------------------------|----------------------------------------------|-------------|---------------------------------------|--------------|---------------|-------------|---------|----------|-------------------------|-----------|
| 蒙藏                     |                                              |             | 2014年11月18日 14時55分                    | CALS/EC 電子入林 | <b>ビシステム</b>  |             |         |          |                         | Ø         |
| I B A K A K I          | 入札情報サービス                                     | 電子入札システ     | ř4                                    |              |               |             |         |          |                         |           |
| 。 調達案件一覧               |                                              |             |                                       | 調達案件一覧       |               |             |         |          |                         |           |
| o 登録者情報                |                                              |             |                                       | 調達案件検索       |               |             |         |          |                         |           |
|                        | 案件番号                                         | 2609010     | 010012301                             | 調達案件名称       |               |             |         |          |                         |           |
|                        |                                              | ☑ 案件:       | 番号のみの場合はチェックしてください                    |              | <b></b>       |             |         |          |                         |           |
|                        | 人札万式<br>一一一一一一一一一一一一一一一一一一一一一一一一一一一一一一一一一一一一 | 全て<br> 知事直藤 |                                       | 進捗状況         | 全て            |             |         |          |                         |           |
|                        | 入札、受領期限                                      |             |                                       |              |               |             |         |          |                         |           |
|                        | 開札日時                                         |             |                                       |              |               |             |         |          |                         |           |
|                        | 表示件数                                         | 10 -        | · · · · · · · · · · · · · · · · · · · |              |               |             |         |          | 表示案件 1-1                |           |
|                        |                                              |             | CB                                    | Шă           |               |             |         |          | 全案件数 1                  |           |
|                        | 案件表示順序                                       | 公告日/        |                                       | ле<br>ИД     |               |             |         | 検索       | ) 🕙 1 🕟                 |           |
|                        |                                              |             |                                       |              |               |             |         |          |                         |           |
|                        |                                              |             |                                       |              |               |             |         |          |                         |           |
|                        |                                              | No. WTO     | 調達案件名称                                | 進捗状況         | 証明書等/<br>提案書等 | 入礼書/<br>見積書 | 通知書     | 状況確認     |                         |           |
|                        |                                              | 1           | (テスト用)保管庫 浅型(会計管理課)                   | 案件登録済み       |               | 提出          |         |          |                         |           |
|                        |                                              |             |                                       |              |               | $\sim$      |         |          | 表示案件 1-1                |           |
|                        |                                              |             |                                       |              |               |             |         |          | 全案件数 1                  |           |
|                        |                                              |             |                                       |              |               |             |         |          | <b>I</b>                |           |
|                        |                                              |             |                                       |              |               |             |         |          |                         |           |
|                        |                                              |             |                                       |              |               |             |         |          |                         |           |
|                        |                                              |             |                                       |              |               |             |         |          |                         |           |
|                        |                                              |             |                                       |              |               |             |         |          |                         |           |
| ページが表示されました            |                                              |             |                                       |              | 1             |             | 信頼済みサイト | 保護モード 無効 | <b>4</b> ₩ <b>→</b>   6 | 100% • // |

次に見積書を提出します。 入札書/見積書の「提出」をクリック

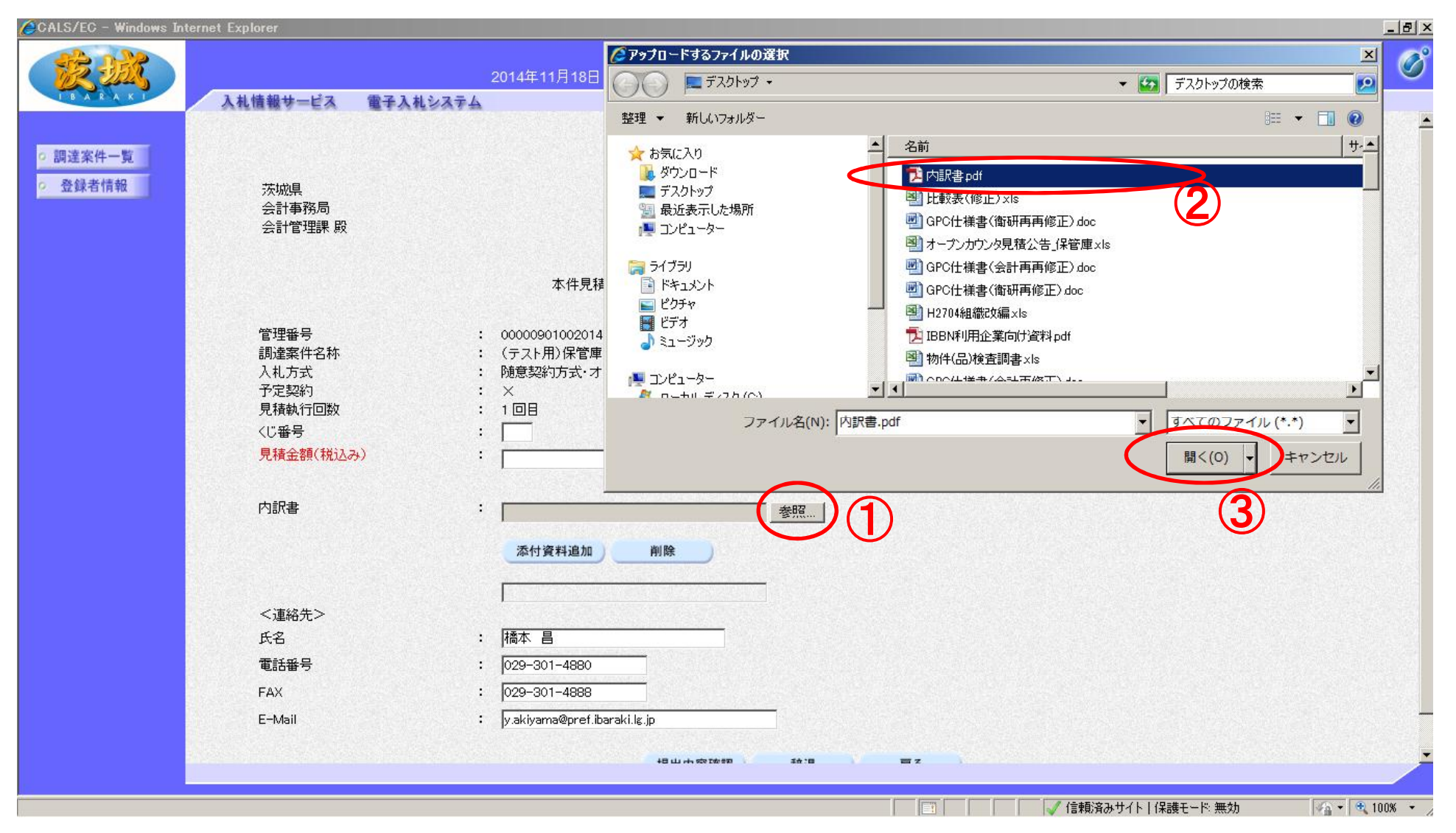

先ず内訳書ファイルを添付します。(内訳書添付の指示があった場合のみ) ①「参照」ボタンをクリック ②添付するファイルを選択 ③「開く」ボタンをクリック

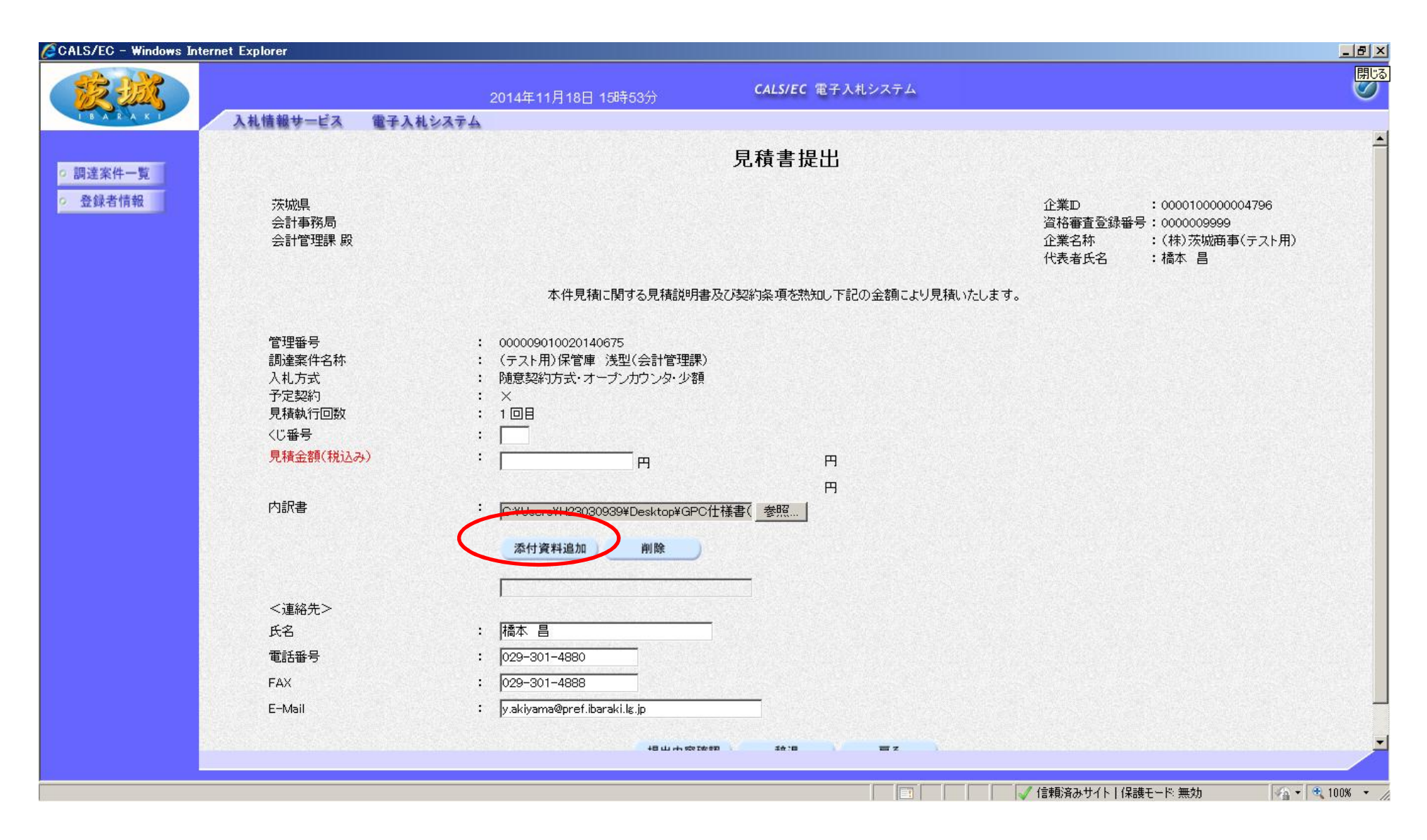

ファイルを指定したら「添付資料追加」ボタンをクリック

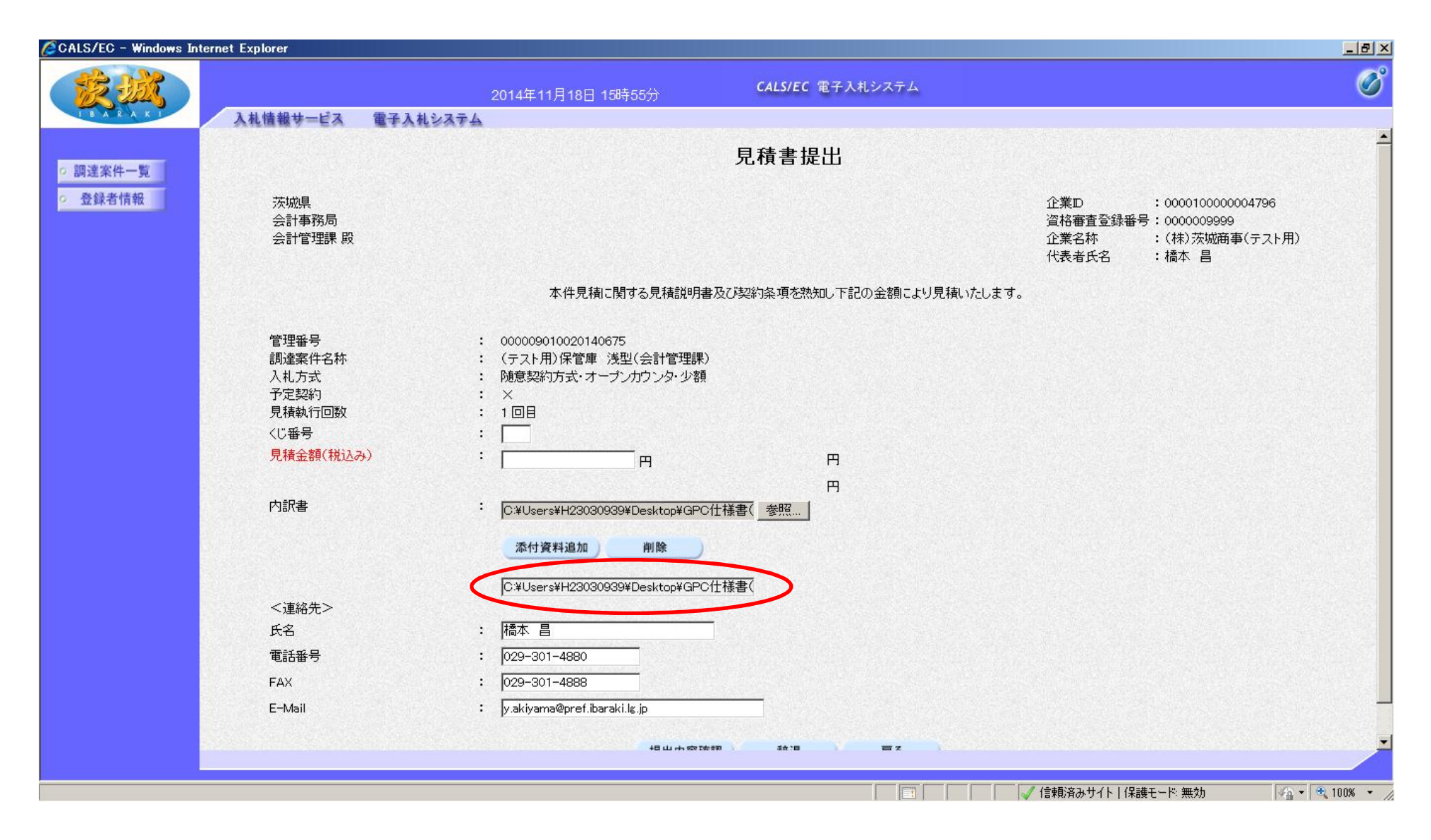

#### 上と同じファイル名称が下に表示されます。

| CALS/EC - Windows Int | ernet Explorer                                                       |                                                                                                    |                                                    |
|-----------------------|----------------------------------------------------------------------|----------------------------------------------------------------------------------------------------|----------------------------------------------------|
| R HA                  |                                                                      | 2014年11月18日 15時59分 CALS/EC 電子入札システム                                                                                                    | Ø                                                  |
| I B A R A K I         | 入札情報サービス 電子入札シスラ                                                     | FA                                                                                                    |                                                    |
| の調達案件一覧               |                                                                      | 見積書提出                                                                                                    | Î                                                  |
| ○ 登録者情報               | 茨城県<br>会計事務局<br>会計管理課 殿                                              | 企業D :00<br>資格審査登録番号:00<br>企業名称 :(补<br>代表者氏名 :橘                                                                                                    | 00100000004796<br>00009999<br>\$)茨城商事(テスト用)<br>本 昌 |
|                       |                                                                      | 本件見積に関する見積説明書及び契約条項を熟知し下記の金額により見積いたします。                                                                                                    |                                                    |
|                       | 管理番号<br>調達案件名称<br>入札方式<br>予定契約<br>見積執行回数<br>(じ番号<br>見積金額(税込み)<br>内訳書 | <ul> <li>00009010020140675</li> <li>(テスト用)保管庫 浅型(会計管理課)</li> <li>随意契約方式・オープンカウンタ 少額</li> <li>メ</li> <li>・</li> <li>・</li> <li></li></ul> |                                                    |
|                       | <連絡先><br>チタ                                                          | C.¥Users¥H23030939¥Desktop¥GPC仕様書(                                                                                                    |                                                    |
|                       | 「「「「「」」「「」」「」」「」」「「」」」「」」「」」「」」「」」」「」」                               | : 029-301-4880                                                                                                    |                                                    |
|                       | FAX                                                                  | : 029-301-4888                                                                                                    |                                                    |
|                       | E-Mail                                                               | : y.akiyama@pref.ibaraki.lg.jp                                                                                                    |                                                    |
|                       |                                                                      | 提出内容確認 辞退 戻る                                                                                                    |                                                    |
|                       |                                                                      | ● 「「」「「」」「「」」「」」「」」「」」「」」「」」「」」「」」「」」「」」「                                                                                                    | ■数   4 + 100N + /                                  |

次に「くじ番号」と「見積金額」を入力します ①くじ番号を入力(任意の数字3桁を入力してください) ②見積金額(税込み)を入力(桁に注意してください) 良く確認後に「提出内容確認」をクリック

| CALS/EC - Windows Inter   | rnet Explorer                                                                                        |                                                                                                    |                         |                                         |                                                        | <u>_8×</u> |
|---------------------------|----------------------------------------------------------------------------------------------------|----------------------------------------------------------------------------------------------------|-------------------------|-----------------------------------------|--------------------------------------------------------|------------|
| 1 A BAR                   |                                                                                                    | 2014年11月18日 16時10分                                                                                                    | <b>CALS/EC</b> 電子入札システム |                                         |                                                        | Ø          |
| TBARAKI                   | 入札情報サービス 電子入札                                                                                        | 19274                                                                                                    |                         |                                         |                                                        |            |
| ○ 調達案件一覧                  |                                                                                                    | 見                                                                                                    | 積書提出内容確認                |                                         |                                                        |            |
| <ul> <li>登録者情報</li> </ul> | 茨城県<br>会計事務局<br>会計管理課 殿                                                                              |                                                                                                    |                         | 企業D :<br>資格審査登録番号:<br>企業名称 :<br>代表者氏名 : | 000010000004796<br>0000009999<br>(株)茨城商事(テスト用)<br>橋本 昌 |            |
|                           |                                                                                                    | 本件見積に関する見積説明書)                                                                                                    | 及び契約条項を熟知し下記の金額により見積いたし | ます。                                     |                                                        |            |
|                           | 管理番号<br>調達案件名称<br>入札方式<br>見積執行回数<br>くじ番号<br>見積金額(税込み)<br>内訳書<br><連絡先><br>氏名<br>電話番号<br>FAX<br>F-Mail | <ul> <li>: 000009010020140675</li> <li>: (テスト用)保管庫 浅型(会計管理課)</li> <li>: 防意契約方式・オーブンカウンタ・少額</li> <li>: 1回目</li> <li>: 123</li> <li>: 128,000円</li> <li>: (12万8000円)</li> <li>: C:¥Users¥H23030939¥Desktop¥GPC仕</li> <li>: 橋本 昌</li> <li>: 029-301-4880</li> <li>: 029-301-4888</li> <li>: v akivama@pref baraki is in</li> </ul> | 様書(会計再再修正).doc          |                                         |                                                        |            |
|                           |                                                                                                    | 印刷体行。                                                                                                    | てから、提出ボタンを押下してください      |                                         |                                                        |            |
|                           |                                                                                                    | 印刷                                                                                                    | 提出 戻る                   |                                         |                                                        |            |
|                           |                                                                                                    |                                                                                                    |                         | A CONTRACT AND A CONTRACT OF            |                                                        |            |
| ページが表示されました               |                                                                                                    |                                                                                                    |                         |                                         | -ド無効 👘 🖓 🕶 🕅                                           | 100% • //  |

内容を確認し、「印刷」をクリック \*パソコンによっては、うまく印刷されない場合があります。 その場合はマウスの右クリックメニューから印刷を選択し、印刷を 行ってください。

| CALS/EC - Windows Internet Explorer                                                                                        |                                                                                                    | LIX        |
|----------------------------------------------------------------------------------------------------|----------------------------------------------------------------------------------------------------|------------|
| 👷 お気に入り 🔢 赤ーム(M) 🔹 🗟 フィード(J) 🔹 🖃 メー                                                                                        | ルを読む 💼 印度(R) 🔹 ページ(P) 🔹 セーフティ(S) ギニツール(O) ギ 🕢 ヘルプ(L) ギ 🔊 OneNote に送る 🛛 🔊 OneNote リンク ノート(K)                                                                                                    |            |
|                                                                                                    | 見積書提出內容確認                                                                                                    | <u>^</u>   |
| 茨城県<br>会計事務局<br>会計管理課 殿                                                                                                    | 企業ID : 000010000004796<br>資格審査登録番号: 000009999<br>企業名称 : (株)茨城商事(テスト用)<br>代表者氏名 : 橋本 昌                                                                                                    |            |
|                                                                                                    | 本件見積に関する見積説明書及び契約条項を熟知し下記の金額により見積いたします。                                                                                                    |            |
| 管理番号 :<br>調達案件名称 :<br>入札方式 :<br>見積執行回数 :<br>(U番号 :<br>見積金額(税込み) :<br>内訳書 :<br><連絡先><br>氏名 :<br>電話番号 :<br>FAX :<br>E-Mail : | 00009010020140675<br>(テスト用)保管庫 浅型(会計管理課)<br>随意契約方式・オーブンカウンタ・少額<br>1回目<br>123<br><b>128,000 円<br/>(12万8000 円)</b><br>C¥Users¥H23030939¥Desktop¥GPC仕様書(会計再再修正).doc<br>橋本 昌<br>029-301-4880<br>029-301-4888<br>y.akiyama@pref.ibarakilg.jp |            |
| ページが表示されました                                                                                                    |                                                                                                    | 100% -     |
|                                                                                                    | ann an an an ann an an ann ann an an ann an a                                                                                                    |            |
| javascript://                                                                                                    |                                                                                                    | 🔍 100% 🔹 🏒 |

#### 印刷を行います。(プリンターのアイコンをクリック) 印刷が終わったら,右上の「×」をクリックし,画面を閉じます。

| CALS/EC - Windows In                                              | iternet Explorer                                                                                     |                                                                                                    |                                           |                                                            | ×             |
|-------------------------------------------------------------------|----------------------------------------------------------------------------------------------------|----------------------------------------------------------------------------------------------------|-------------------------------------------|------------------------------------------------------------|---------------|
|                                                                   | 入札情報サービス 電子入れ                                                                                        | 2014年11月18日 16時14分                                                                                                    | CALS/EC 電子入札システム                          |                                                            | Ø             |
| <ul> <li>         ・調達案件一覧         ・         ・         ・</li></ul> | 茨城県                                                                                                  | 見                                                                                                    | .積書提出内容確認                                 | 企業D :000010000004796                                       |               |
|                                                                   | 会計事務局<br>会計管理課 殿                                                                                     |                                                                                                    |                                           | 資格審査登録番号:0000009999<br>企業名称 : (株)茨城商事(テスト用<br>代表者氏名 : 橋本 昌 | )             |
|                                                                   |                                                                                                    | 本件見積に関する見積説明書                                                                                                    | 時及び契約条項を熟知し下記の金額により見積いたし:                 | हे जे .                                                    |               |
|                                                                   | 管理番号<br>調達案件名称<br>入札方式<br>見積執行回数<br>くじ番号<br>見積金額(税込み)<br>内訳書<br><連絡先><br>氏名<br>電話番号<br>FAX<br>E-Mail | : 000009010020140675<br>: (テスト用)保管庫 浅型(会計管理課)<br>: 随意契約方式・オーブンカウンタ・少額<br>: 1回目 Web<br>: 123<br>: <b>128,000円</b><br>: <b>(12万8000円)</b><br>: C:¥Users¥H23030939¥Desktop¥<br>: 橘本 昌<br>: 029-301-4880<br>: 029-301-4888<br>: y.akiyama@pref.ibaraki.lg.jp | ページからのメッセージ × 見積書を提出しますがよろしいですか? ○K メャンセル |                                                            |               |
|                                                                   |                                                                                                    | 印刷核行                                                                                                    | ってから 提出ボタンを押下してください                       |                                                            |               |
|                                                                   |                                                                                                    | 印刷                                                                                                    | 提出 戻る                                     |                                                            |               |
| javascript://                                                     |                                                                                                    |                                                                                                    |                                           |                                                            | • 🔍 100% • // |
|                                                                   |                                                                                                    |                                                                                                    |                                           |                                                            |               |

「提出」をクリックすると、再確認の小さい画面が表示されますので 「OK」をクリック 【注意】一旦、見積書を提出すると、変更や取り消しはできませんので、提出する 案件は正しいか、入札金額の桁は間違っていないかを必ず再確認してください。

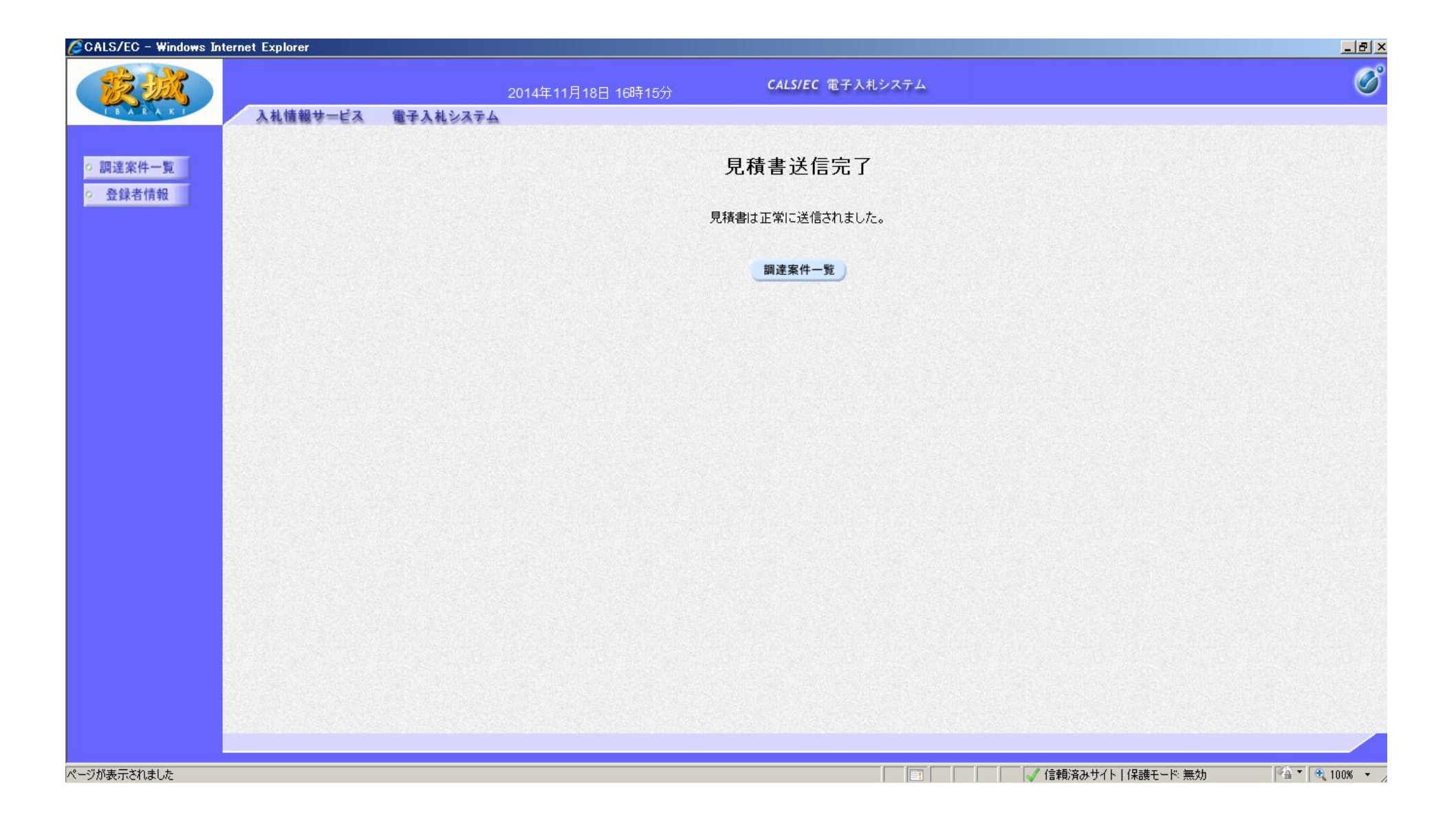

#### 見積書の提出が完了しました。

| LS/EC - Windows Inte | ernet Explorer |         |           |                    |               |               |             |             |          |                   |             |
|----------------------|----------------|---------|-----------|--------------------|---------------|---------------|-------------|-------------|----------|-------------------|-------------|
| A HAR                |                |         |           | 2014年11月18日 16時32分 | CALS/EC 電子入标  | 札システム         |             |             |          |                   |             |
| BARAKI               | 入札情報サービス       | 電子入     | 札システ      | 4                  |               |               |             |             |          |                   |             |
| 读家件一覧                |                |         |           |                    | 調達案件一覧        |               |             |             |          |                   |             |
| 登録者情報                |                |         |           |                    | 調達案件検索        |               |             |             |          |                   |             |
|                      | 案件番号           | Z       | 260901001 | 0012302            | 調達案件名称        |               |             |             |          |                   |             |
|                      |                | I       | ▼ 案件番     | 号のみの場合はチェックしてください  |               |               |             |             |          |                   |             |
|                      | 入札方式           | :<br>R  | 全て        |                    | 進捗状況          | 全て            |             |             |          |                   |             |
|                      | 入机受領期限         | L.<br>L |           |                    |               |               |             |             |          |                   |             |
|                      | 開札日時           | ,<br>L  | 212-11-11 |                    |               |               |             |             |          |                   |             |
|                      | 表示件数           | ſ       | 10 💌      |                    |               |               |             |             |          | 表示案件 1-1          |             |
|                      |                |         |           | C昇順                |               |               |             |             |          | 全案件数 1            |             |
|                      | 兼件表示顺序         | 1       | 公告日/2     |                    |               |               |             |             | 検索       | a 1 🕑             |             |
|                      |                |         |           |                    |               |               |             |             |          |                   |             |
|                      |                | No.     | ₩ТО       | 調達案件名称             | 進捗状況          | 証明書等/<br>提案書等 | 入札書/<br>見積書 | 通知書         | 状況確認     |                   |             |
|                      |                | 1       | Ċ         | テスト用)保管庫 浅型(会計管理課) | 入札書/<br>見積書締切 |               | 提出済         | 表示<br>未参昭有り | 表示       |                   |             |
|                      |                |         |           |                    |               |               |             |             |          | -<br>表示案件 1−1<br> |             |
|                      |                |         |           |                    |               |               |             |             |          |                   |             |
|                      |                |         |           |                    |               |               |             |             |          |                   |             |
|                      |                |         |           |                    |               |               |             |             |          |                   |             |
|                      |                |         |           |                    |               |               |             |             |          |                   |             |
|                      |                |         |           |                    |               |               |             |             |          |                   |             |
|                      |                |         |           |                    |               |               |             | 信頼済みサイト     | 保護モード 無効 |                   | <b>Ð</b> 10 |

#### 次に,見積書受付通知書と見積書締切通知書を確認します。 通知書欄の「表示」をクリック

| GCALS/EC - Windows Inter | net Explorer |                    |              |                        |          | _ & ×        |
|--------------------------|--------------|--------------------|--------------|------------------------|----------|--------------|
| THE ST                   |              | 2014年11月18日 16時33分 | CALS/EC 電子入札 | システム                   |          | Ø            |
| I BARAKI                 | 入札情報サービス 電子  | ト入札システム            |              |                        |          |              |
| ○ 調達案件一覧                 |              |                    | 通知書一覧        |                        |          |              |
| ○ 登録者情報                  | 執行回数         | 通知書名               |              | 通知書発行日付                | 通知書確認    |              |
|                          |              | 見積締切通知書            |              | 平成26年11月18日(火)16時31分   | 未参照      |              |
|                          |              | 見積書受付通知書           |              | 平成26年11月18日 (火) 16時15分 | 未参照      |              |
|                          |              |                    |              |                        |          |              |
|                          |              |                    |              |                        |          |              |
|                          |              |                    |              |                        |          |              |
|                          |              |                    | 戻る           |                        |          |              |
|                          |              |                    |              |                        |          |              |
|                          |              |                    |              |                        |          |              |
|                          |              |                    |              |                        |          |              |
|                          |              |                    |              |                        |          |              |
|                          |              |                    |              |                        |          |              |
|                          |              |                    |              |                        |          |              |
|                          |              |                    |              |                        |          |              |
|                          |              |                    |              |                        |          |              |
|                          |              |                    |              |                        |          |              |
| ページが表示されました              |              |                    |              | 📑 🦳 📝 信頼済みサイト   1      | 呆護モード 無効 | * 🔍 100% 👻 🏑 |

## 「見積書受付通知書」をクリック

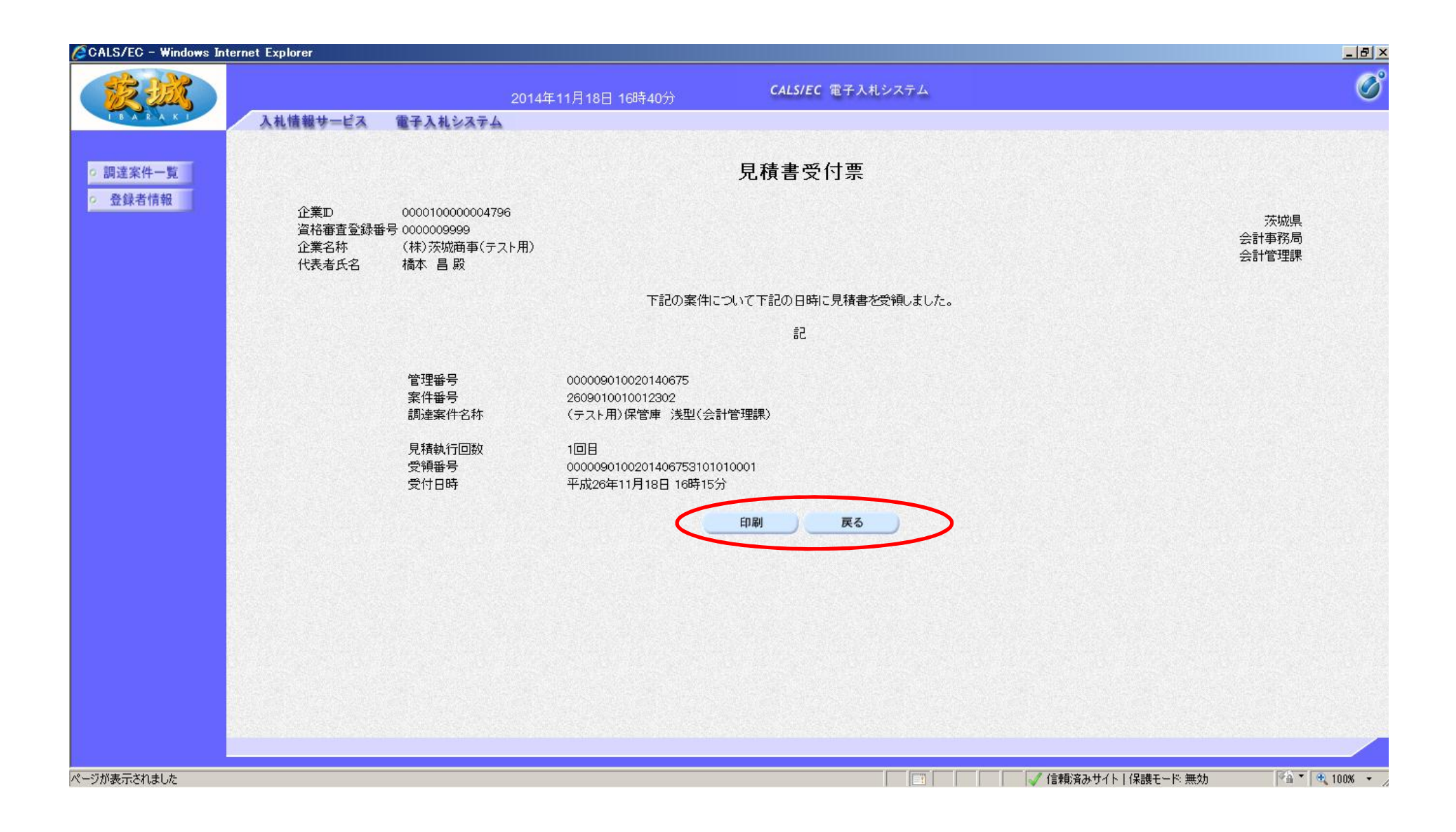

#### 内容を確認し「戻る」をクリック(必要に応じて印刷も可)

| CALS/EC - Windows Int | ternet Explorer |                    |                          |                        |          | _ 8 ×        |
|-----------------------|-----------------|--------------------|--------------------------|------------------------|----------|--------------|
| R HA                  |                 | 2014年11月18日 16時33分 | CALS/EC 電子入材             | レシステム                  |          | Ø            |
| I B A R A K I         | 入札情報サービス 電子     | テンポシステム            |                          |                        |          |              |
| ○ 調達案件一覧              |                 |                    | 通知書一覧                    |                        |          |              |
| ○ 登録者情報               | 執行回数            | 通知書名               |                          | 通知書発行日付                | 通知書確認    |              |
|                       |                 | 見積締切通知書            |                          | 平成26年11月18日(火)16時31分   | 未参照      |              |
|                       |                 | 見積書受付通知書           |                          | 平成26年11月18日 (火) 16時15分 | 未参照      |              |
|                       |                 |                    | 戻る                       |                        |          |              |
|                       |                 |                    |                          |                        |          |              |
|                       |                 |                    | energi neles di price en |                        |          |              |
| ページが表示されました           |                 |                    |                          |                        | 保護モード:無効 | 🐴 🔹 100% 🔹 🍃 |

#### 「見積書締切通知書」をクリック

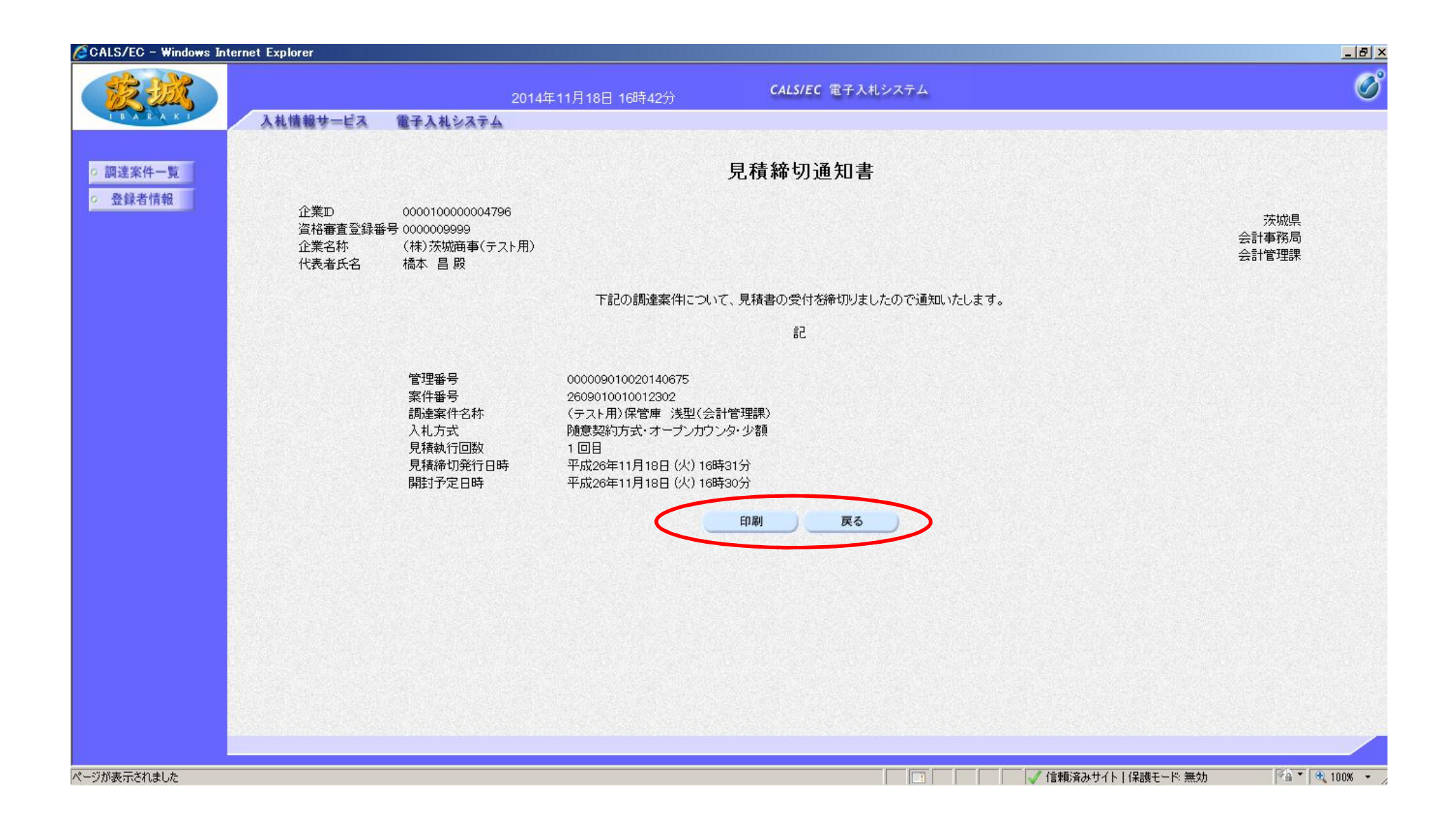

#### 内容を確認し「戻る」をクリック(必要に応じて印刷も可)

| CALS/EC - Windows Inte     | ernet Explorer |               |            |                       |               |               |             |                    |          |                    | _ 8 ×     |
|----------------------------|----------------|---------------|------------|-----------------------|---------------|---------------|-------------|--------------------|----------|--------------------|-----------|
| 蒙魏                         |                |               | 5          | 2014年11月18日 16時32分    | CALS/EC 電子入林  | れシステム         |             |                    |          |                    | Ø         |
| I B A R A K I              | 入札情報サービス       | 電子入札          | システム       |                       |               |               |             |                    |          |                    |           |
| <ul> <li>調達案件一覧</li> </ul> |                |               |            |                       | 調達案件一覧        |               |             |                    |          |                    |           |
| · 登録者情報                    |                |               |            |                       | 調達案件検索        |               |             |                    |          |                    |           |
|                            | 案件番号           | 26            | 090100100  | 2302                  | 調達案件名称        |               |             |                    |          |                    |           |
|                            | 入札方式           | <b>되</b><br>全 | 案件番号0<br>て | )みの場合はチェックしてください<br>▼ | 進捗状況          | <u>全て</u>     | •           |                    |          |                    |           |
|                            | 部局             | 知             | 事直轄        |                       |               |               |             |                    |          |                    |           |
|                            | 入札受領期限         | Г             |            | ~                     |               |               |             |                    |          |                    |           |
|                            | 開札日時           |               |            | ~                     |               |               |             |                    |          |                    |           |
|                            | 表示件数           | 10            | •          |                       |               |               |             |                    |          | 表示案件 1-1           |           |
|                            | 安供丰平顺应         |               |            |                       |               |               |             |                    |          | 全案件数 1             |           |
|                            | 来什我们现在         | 14            |            | □寺                    |               |               |             |                    | 検索       | 🤊 🌖 1 🕑            |           |
|                            |                |               |            |                       |               |               |             |                    |          |                    |           |
|                            |                |               |            |                       |               |               |             |                    |          |                    |           |
|                            |                | No. V         | ито        | 調達案件名称                | 進捗状況          | 証明書等/<br>提案書等 | 入礼書/<br>見積書 | 通知書                | 状況確認     |                    |           |
|                            |                | 1             | <u>(テス</u> | ト用)保管庫 浅型(会計管理課)      | 入札書/<br>見積書締切 |               | 提出済         | <b>表示</b><br>未参照有り | 表示       |                    |           |
|                            |                |               |            |                       |               |               |             |                    |          | 表示案件 1-1<br>全案件数 1 |           |
|                            |                |               |            |                       |               |               |             |                    |          |                    |           |
|                            |                |               |            |                       |               |               |             |                    |          |                    |           |
|                            |                |               |            |                       |               |               |             |                    |          |                    |           |
|                            |                |               |            |                       |               |               |             |                    |          |                    |           |
|                            |                |               |            |                       |               |               |             |                    |          |                    |           |
|                            |                |               |            |                       |               |               |             | 信頼済みサイト丨           | 保護モード 無効 | 40 · 4             | 100% • // |

発注所属で開札処理が完了するとお知らせメールが届きます。 メールが届いたら、見積結果を確認します。 通知書欄の「表示」をクリック

| onto/lo windows inter     |             |                    |                  |                      | _ 121.       |
|---------------------------|-------------|--------------------|------------------|----------------------|--------------|
| TR BR                     |             | 2014年11月18日 16時49分 | CALS/EC 電子入札システム |                      | Ø            |
| IBARAKI                   | 入礼情報サービス 電子 | 手入札システム            |                  |                      |              |
| 。 調達案件一覧                  |             |                    | 通知書一覧            |                      |              |
| <ul> <li>登録者情報</li> </ul> | 執行回数        | 通知書名               | 通知書発行            | ī日付 通知書確             | 2            |
|                           | $\subset$   | 見積結果通知書            | 平成26年11月18日      | (火) 16時48分 未参照       | Ī            |
|                           | 1           | 見積締切通知書            | 平成26年11月18日      | (火) 16時31分 参照済       |              |
|                           |             | 見積書受付通知書           | 平成26年11月18日      | (火) 16時15分 参照済       |              |
|                           |             |                    |                  |                      |              |
|                           |             |                    |                  |                      |              |
|                           |             |                    |                  |                      |              |
|                           |             |                    | <b>戻る</b>        |                      |              |
|                           |             |                    |                  |                      |              |
|                           |             |                    |                  |                      |              |
|                           |             |                    |                  |                      |              |
|                           |             |                    |                  |                      |              |
|                           |             |                    |                  |                      |              |
|                           |             |                    |                  |                      |              |
|                           |             |                    |                  |                      |              |
|                           |             |                    |                  |                      |              |
| 、ージが表示されました               |             |                    |                  | 🧹 信頼済みサイト   保護モード 無効 | 🖓 🔹 🔍 100% 🔹 |

#### 「見積結果通知書」をクリック

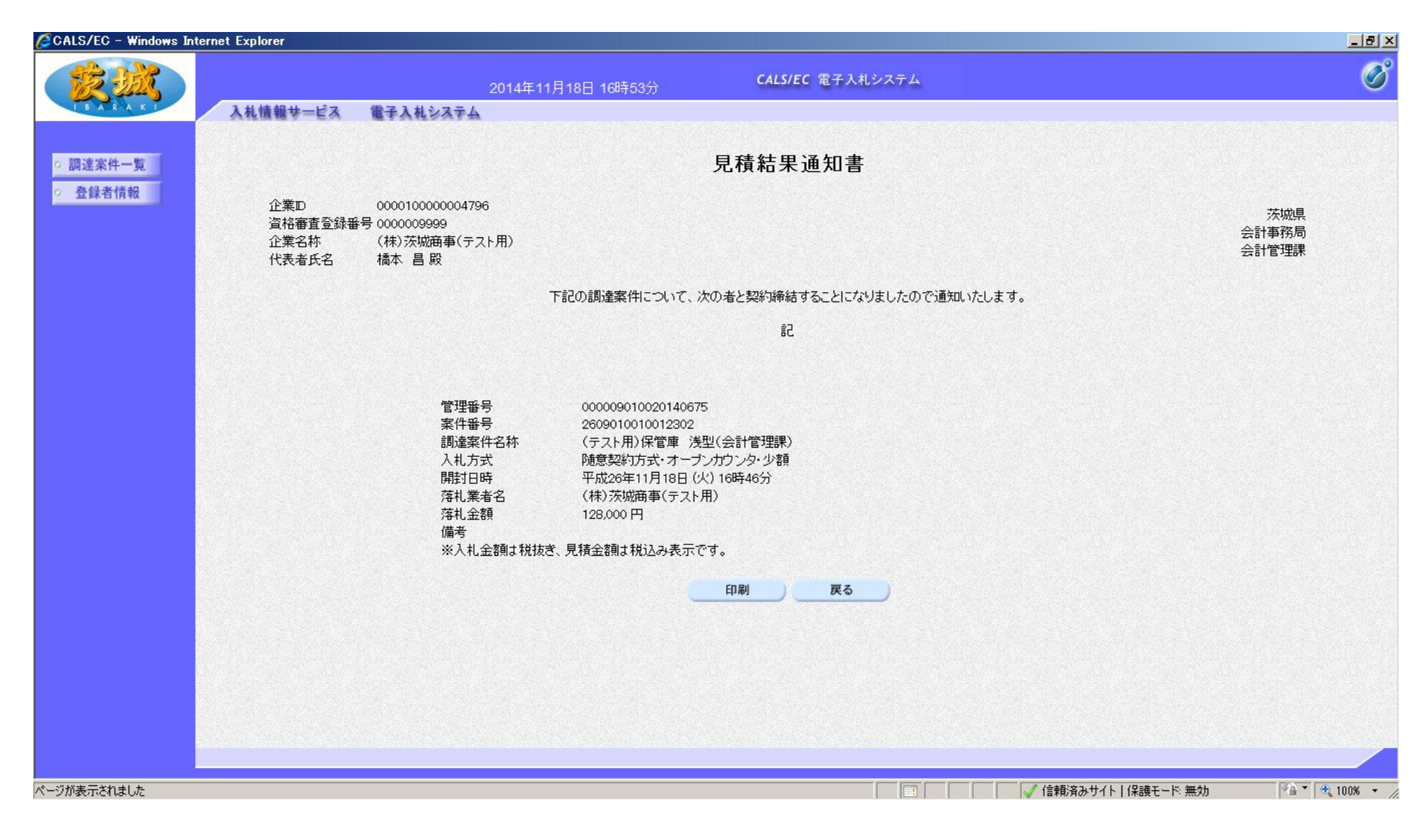

内容を確認し「戻る」をクリック(必要に応じて印刷も可) 【注意】結果通知は、いくらで誰が落札したという内容です。

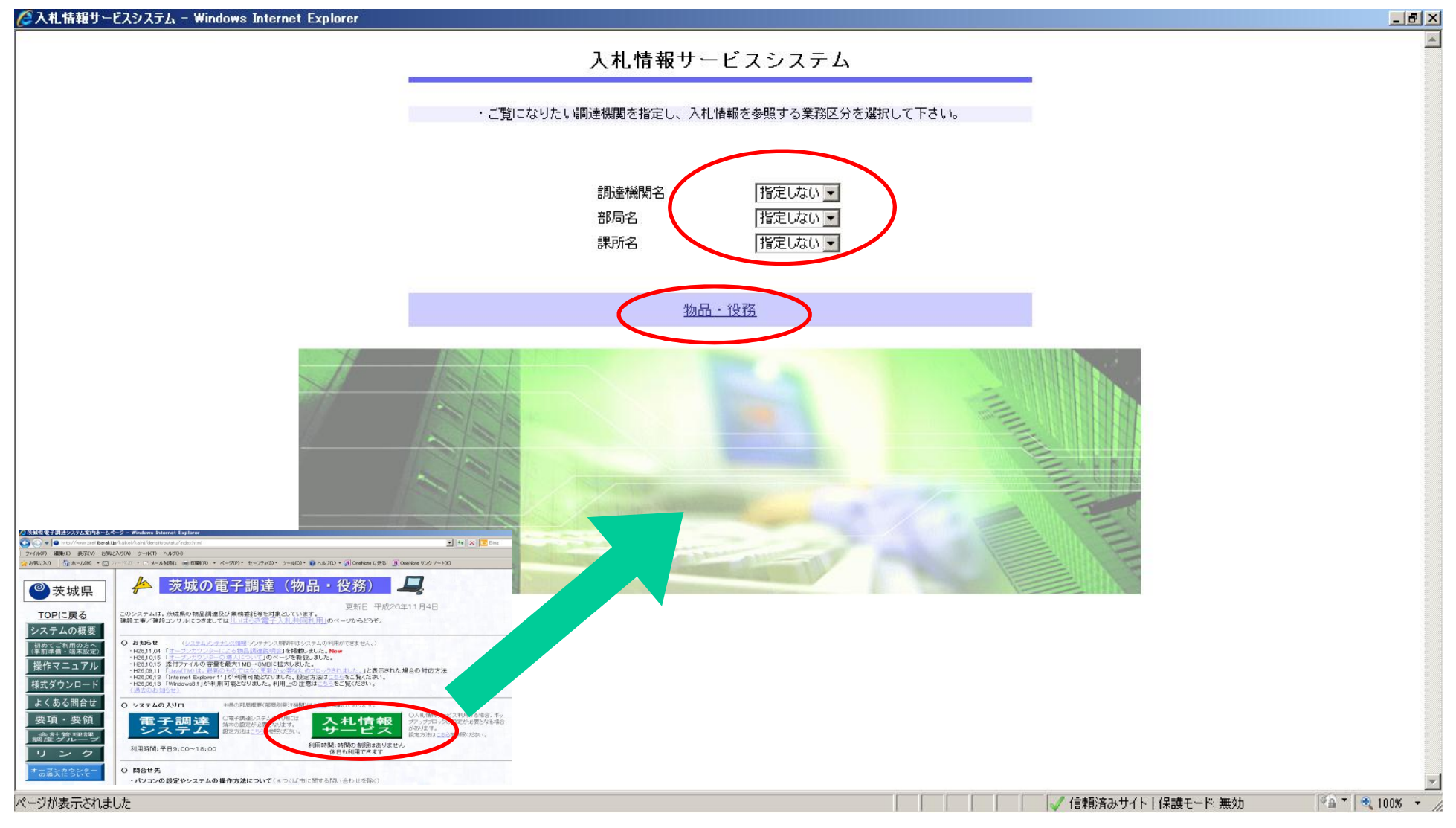

入札情報サービスで、結果の確認をします。 機関名、部局名、課所名を選択し、「物品・役務」をクリック \*この入札情報サービスでは、自分が参加しなかった案件の結果 も確認できます。

| 🖉入札情報サービスシステム - Windows Internet Explorer                                |                                    |                        | _ 8 ×           |
|--------------------------------------------------------------------------|------------------------------------|------------------------|-----------------|
|                                                                          | 入札情報の閲覧                            |                        |                 |
|                                                                          | ・このサイトでは、以下のことが行えます。               |                        |                 |
| IBARAKI                                                                  | 1 競争参加資格情報の検索                      |                        |                 |
|                                                                          | 2 発注見通し情報の検索                       |                        |                 |
| 成于 <i>学加</i> 其怕有<br>情報検索                                                 | 3 発注情報の検索                          |                        |                 |
| 発注見通し情報検索                                                                | 4 指名》北宋代情報①编志                      |                        |                 |
|                                                                          | 5 入札・見積結果情報の検索                     |                        |                 |
| 先汪惰較極業                                                                   | 6 <u>お知らせ</u>                      |                        |                 |
|                                                                          | ・入札・情報サービスシステムのトップメニューへ            |                        |                 |
| 入札・見積情報検索                                                                |                                    |                        |                 |
|                                                                          |                                    |                        |                 |
| お知らせ                                                                     |                                    |                        |                 |
| 受注者用                                                                     |                                    |                        |                 |
|                                                                          |                                    |                        |                 |
|                                                                          |                                    |                        |                 |
|                                                                          |                                    |                        |                 |
|                                                                          |                                    |                        |                 |
|                                                                          |                                    |                        |                 |
|                                                                          |                                    |                        |                 |
|                                                                          |                                    |                        |                 |
|                                                                          |                                    |                        |                 |
|                                                                          |                                    |                        |                 |
|                                                                          |                                    |                        |                 |
| (残り1項目) 画像 http://ppi2.cals=ibaraki.lg.jp/koukai/images/koukai/ShimeiNyu | usatuAnnkenRefer_Ngif をダウンロードしています | 🧹 🗸 信頼済みサイト   保護モード 無効 | 🖓 • 🔍 100% • // |

#### 「入札・見積結果情報の検索」をクリック

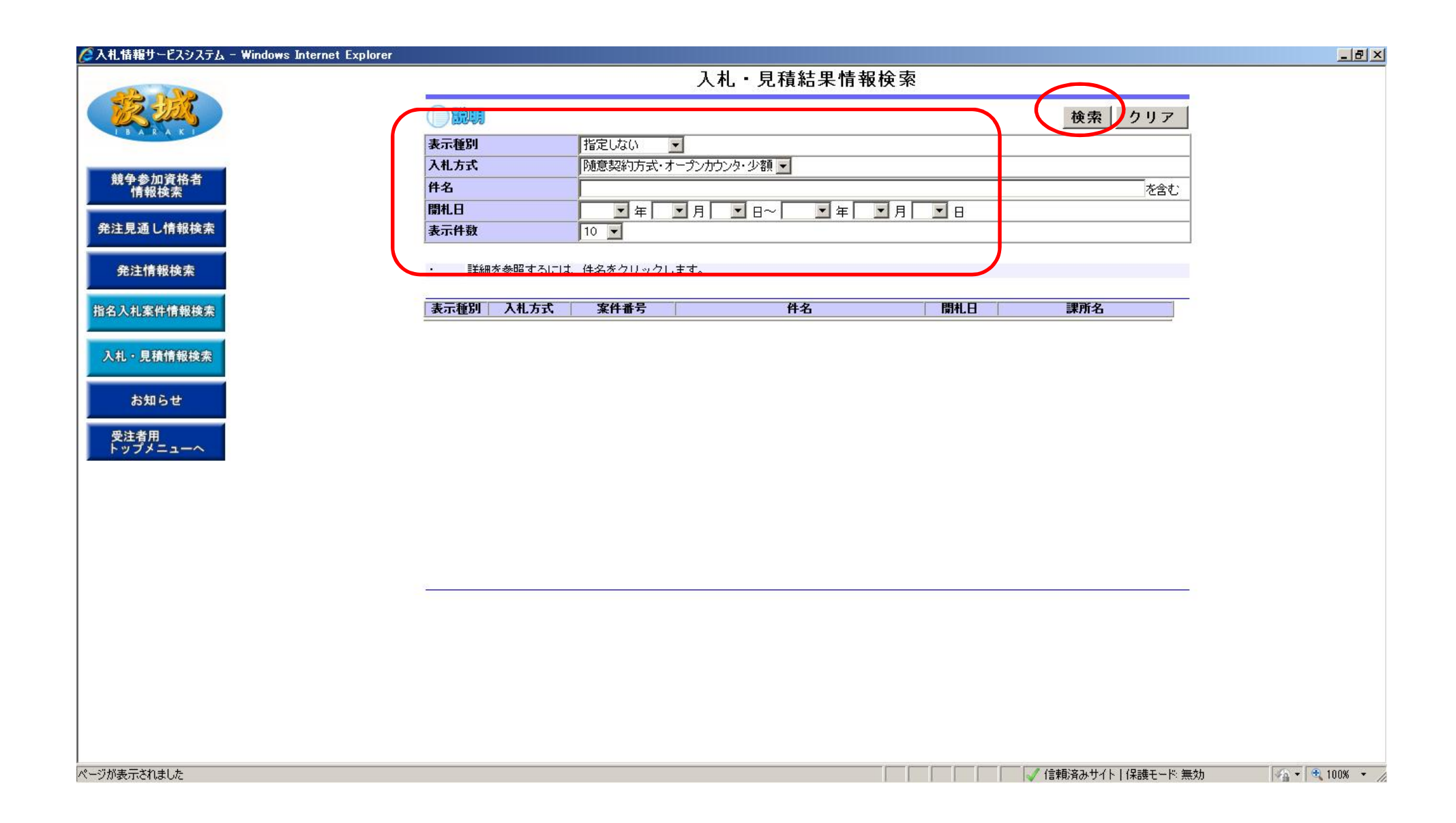

検索条件を設定し、「検索」をクリック \*入札方式は「随意契約方式・オープンカウンター・少額」です

| 🖉入札情報サービスシステム - Windows Internet Explorer |                                                         |                                                                      | _ 8 ×   |
|-------------------------------------------|---------------------------------------------------------|----------------------------------------------------------------------|---------|
|                                           |                                                         | 入札・見積結果情報検索                                                          |         |
| <b>授 3</b> 武                              |                                                         | 検索 クリア                                                               |         |
|                                           | 表示種別                                                    | 指定しない                                                                |         |
| ★★ A ★ An 22 AF ★                         | 入札方式                                                    | 随意契約方式・オープンカウンタ・少額                                                   |         |
| 競爭 奓加 貨格 省<br>情報 検索                       | 件名                                                      | テストを含む                                                               |         |
| The second second second second           | 開札日                                                     | ▲ 年 ▲ 月 ▲ 日~ ▲ 年 ▲ 月 ▲ 日                                             |         |
| 発注見通し情報検索                                 | 表示件数                                                    | 10 💌                                                                 |         |
| 発注情報検索                                    | <ul> <li>・ 詳細を参照するには</li> <li>検索結果一覧:1件のうち1・</li> </ul> | は、件名をクリックします。<br>1-1件を表示                                             |         |
| 指名人札莱件情報模案                                | 表示種別 入札方式                                               | 案件番号 件名 開札日 課所名                                                      |         |
| 入札・見積情報検索                                 | 入札・見積<br>満・オーブン力<br>結果<br>りつタ・少額                        | 」 260901001001230 (テスト用)保管庫 浅型(会計管理課) 2014/11/18 茨城県 会計事務局 会計管理<br>2 |         |
|                                           | 10.000 000                                              |                                                                      |         |
| 83115 <sup>2</sup>                        |                                                         |                                                                      |         |
| 受注者用                                      |                                                         |                                                                      |         |
| F979=1-4                                  |                                                         |                                                                      |         |
|                                           |                                                         |                                                                      |         |
|                                           |                                                         |                                                                      |         |
|                                           |                                                         |                                                                      |         |
|                                           |                                                         |                                                                      |         |
|                                           |                                                         |                                                                      |         |
|                                           |                                                         |                                                                      |         |
|                                           | 検索結果一覧:1件のうち1-                                          | 1—1件を表示                                                              |         |
|                                           |                                                         |                                                                      |         |
|                                           |                                                         |                                                                      |         |
|                                           |                                                         |                                                                      |         |
|                                           |                                                         |                                                                      |         |
|                                           |                                                         |                                                                      |         |
| <br>ページがま干されました                           |                                                         |                                                                      | 10.0% - |
| n Dhisonchid U/c                          |                                                         | ● 「日本版月のショド」1本版で「「一無双」                                               | 100%    |

## 閲覧する案件の「件名」をクリック

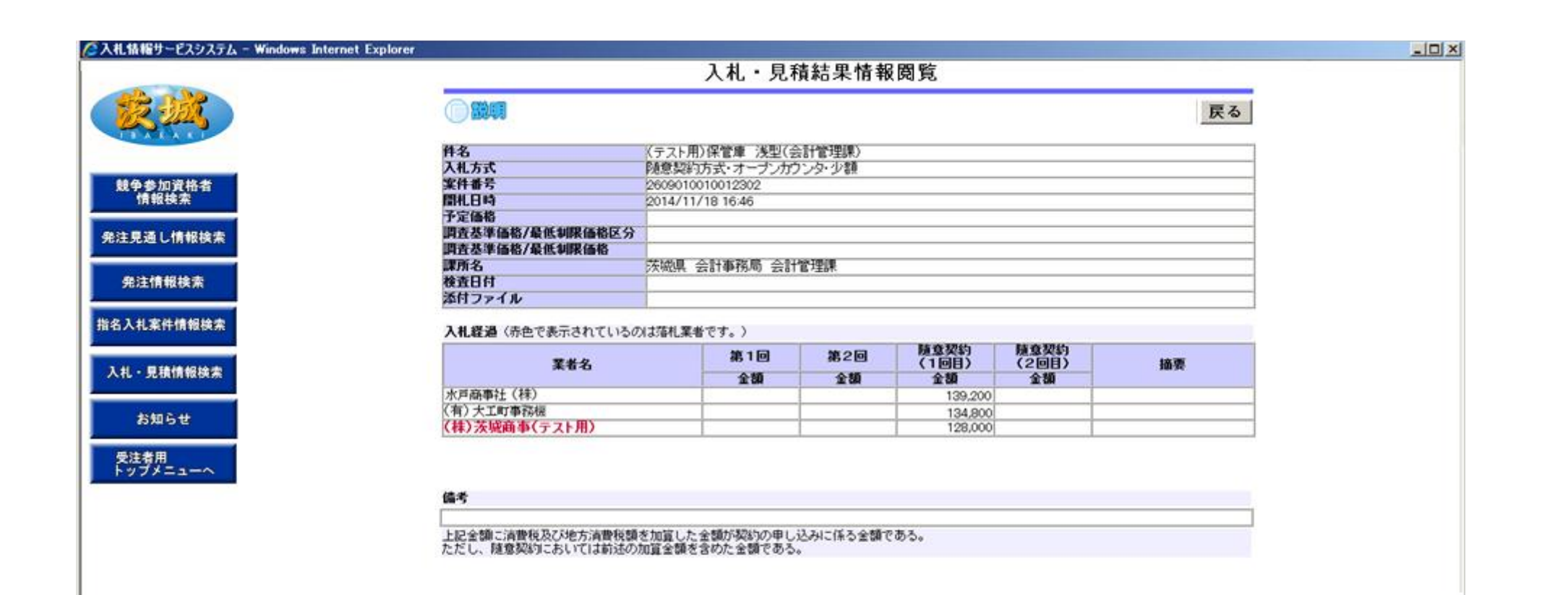

入札結果の詳細が確認できます。 【注意】発注者の事務作業がありますので,開札時間から公開まで はある程度の時間がかかります。

#### 以上で終了となります。

Oオープンカウンターに関する問合せ先

1 各案件の仕様や同等品について 各発注所属へご確認ください

2 端末の設定,操作方法について ・・・・共同利用センター TEL029-243-8814 (平日9:00~12:00, 13:00~17:00) システム全般について ・・・・会計管理課調度担当 TEL029-301-4880 eメール kaikanri5@pref.ibaraki.lg.jp